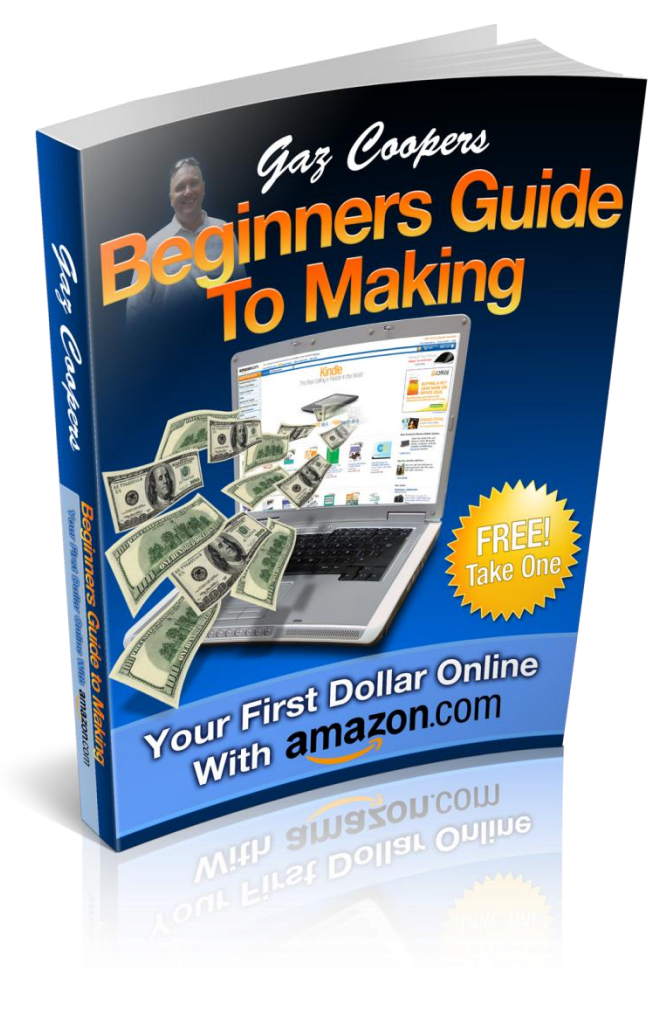

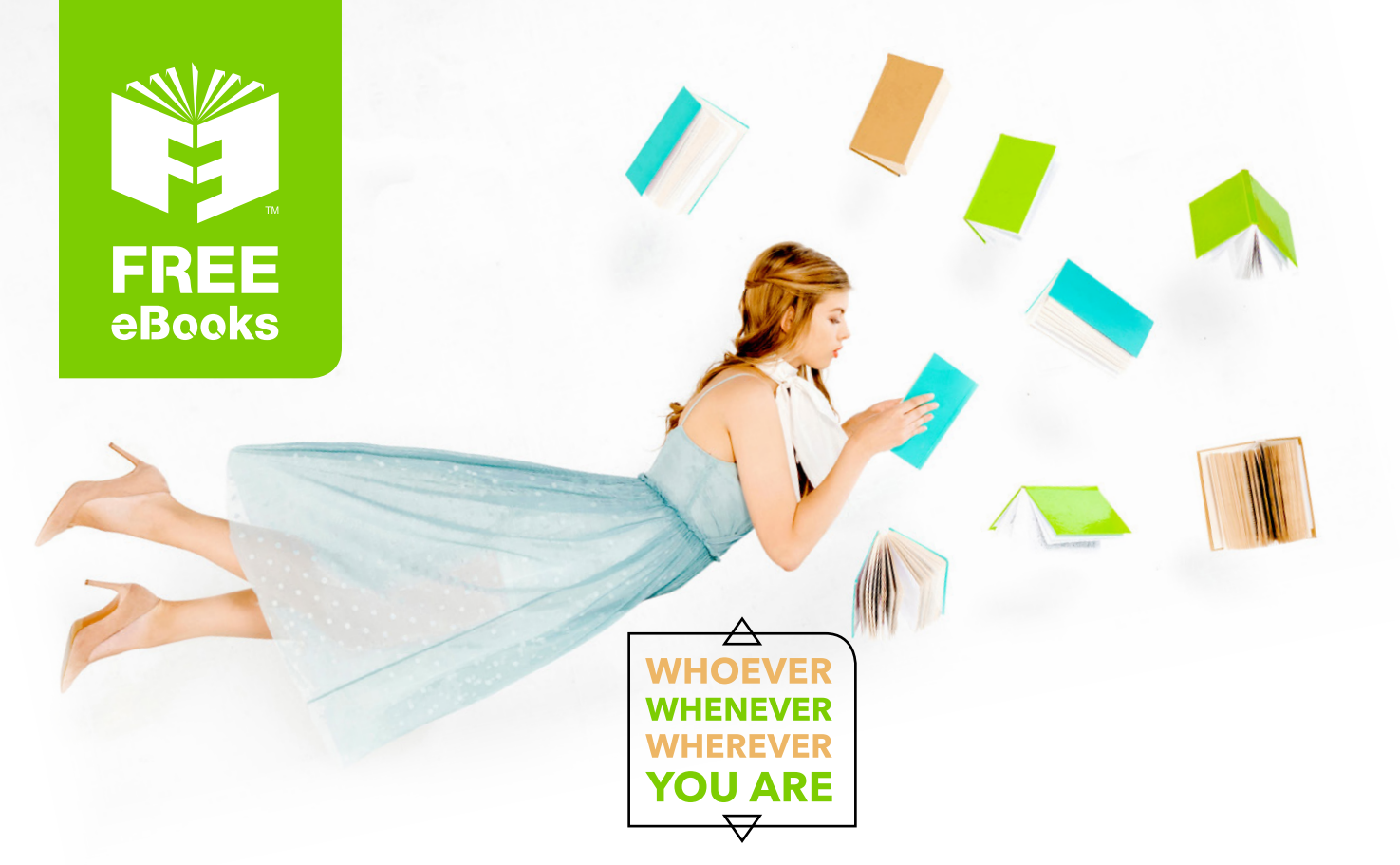

# INSTANTLY DOWNLOAD THESE MASSIVE BOOK BUNDLES

CLICK ANY BELOW TO ENJOY NOW

#### **3 AUDIOBOOK COLLECTIONS**

Classic AudioBooks Vol 1 
Classic AudioBooks Vol 2 
Classic AudioBooks Kids

#### **6 BOOK COLLECTIONS**

Sci-Fi 
Romance Mystery Academic Classics Business

www.Free-eBooks.net

# **A Beginners Guide To Making**

## Your First Dollar Online With Amazon.com

From Beginner To Pro in the World of Physical Product Marketing

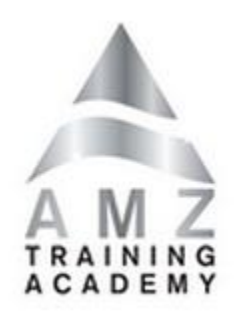

By Gaz Cooper

Copyright 2011 Amz Training Academy All Rights Reserved Worldwide Exclusive Rights Of Distribution is given to all Amz Affiliates

## **Table of Contents**

| Introduction                                             | 5              |
|----------------------------------------------------------|----------------|
| Why Amazon?                                              | 7              |
| Choosing Your First Amazon Product<br>Price<br>Reviews   | 10<br>11<br>11 |
| Keyword Research                                         | 13             |
| Choosing Your Domain Name                                | 17             |
| Hosting Your Domain                                      | 19             |
| Pointing Your Name Servers to Your Hosting Account       | 20             |
| Installing Wordpress                                     | 24             |
| Building Your Amazon Cash King Website                   | 25             |
| Adding Title and Tags                                    | 26             |
| Changing Your Permalink Structure                        | 27             |
| Setting Up Your Pages                                    | 29             |
| Setting Your Home Page                                   | 33             |
| Adding Plugins To Your Amz Cash King Website             | 35             |
| Downloading FREE Header Making Software                  | 46             |
| How To Create A Headline Graphic                         | 47             |
| How To Create a CALL To Action Graphic                   | 47             |
| Adding Your Header to Your Website                       | 48             |
| Writing Your Review<br>Amazon Cash King Review Guideline | 50<br>51       |
| Adding Content to Your Pages                             | 52             |

| Signing Up For Your Amazon Associates Account                             | .56 |
|---------------------------------------------------------------------------|-----|
| Adding Amazon Affiliate Links To Your Web Pages                           | .57 |
| Linking Your Text And Pictures To Amazon Using Your Pretty Affiliate Link | .62 |

## Introduction

In these hard economic times more and more people are turning to the Internet to try and earn a living. The problem is there are so many scams out there that it can be like weaving your way through a minefield, trying to avoid all the 'Get Rich Quick' schemes and other scams out there.

Having downloaded this e-book, you have a legitimate way for you to learn how to start making money online, by partnering with Amazon.com, the largest online retailer in the world.

Amazon.com sold over 32 BILLION dollars in 2010 and paid out over a BILLION dollars in Commissions to Affiliates that helped them, by simply building small mini websites promoting Amazon products.

My name is Gaz Cooper and I make a full time living online building mini websites which promote products that are sold on Amazon.com, the world's largest online retailer.

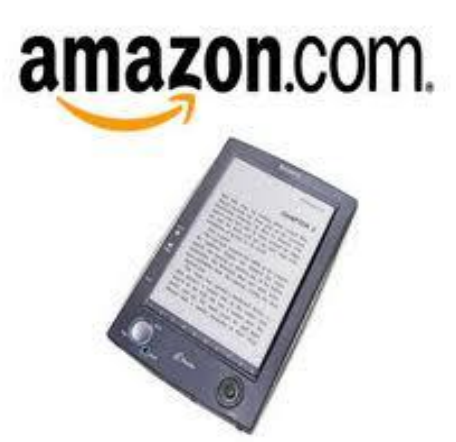

Amazon Affiliates can make you anywhere from a few hundred dollars a month to over \$30,000 a month for the top Amazon Affiliates.

The best part about Amazon sites is once you have built these mini websites (very easy to do) they provide you with a residual income month after month. Even when you're sleeping, your stores will be open for business.

You can do this part time or full time and literally ANYONE can do this.

In this E-Book, I am going to teach you step by step how to build a simple money making Amazon site, that can start making you money month after month. The income potential is UNLIMITED depending on how hard you work, just like anything.

If you think you can't build a website you are going to be pleasantly surprised because if you can use a mouse and click it 5 times you will have a basic website online in less than 5 minutes.

Gone are the days when building websites was difficult since these days literally ANYONE can build a website and start making money online using Amazon.com.

If you follow the simple formula in this book, I can promise you at the end of it you will have a money-making Amazon site up online ready to make you your first ever dollar online. This will then provide you with a residual income each and every month.

Then you can just rinse and repeat until you are earning what you want each month. It really is that simple.

Each Amazon Cash King website consists of just 5-10 pages and can be built in just a few hours. This build time gets shorter the more familiar you become with the process.

Each Amazon Cash King website is designed and built to make you a smaller profit each month and each site will make you between \$50-\$250 a month. Now, that might not seem a lot at first but imagine if you have 10 sites each making you \$200 a month, or even 20 sites doing the same! Then, the money really starts adding up, and again these sites are easy to build in just a few hours and then it's hands off! Don't forget, these sites consistently provide you with income month after month, with no additional work involved.

The Amz Training Academy is my training and support site and among the many other courses at the Academy, we also have an Advanced course that will teach you how to build larger Authority sites. These sites will make you several thousand each month, but that is something you will be able to move onto once you have learned how to build your first Amazon Cash King Website mini site.

Once you have purchased your hosting (Free Hosting is offered to all \_\_\_\_\_), each website will cost you just \$10 for purchasing your domain name and that is pretty much it.

# Why Amazon?

I believe Amazon.com is the absolute best way for a complete beginner to be able to start making money online and by following this Amazon Formula I believe you can make your first dollar online in the shortest time possible.

The biggest problem that beginners face when looking for a way to make money online is all the new shiny objects and the shysters out there that are intent on relieving you of your money by selling you a dream that you can become successful and make a million bucks overnight. When these false promises fail to deliver you go off looking for the next dream seller until eventually you realize you are going round in circles and losing money hand over fist.

If that is you, then it's time to STOP and start learning the real process of making money online.

You can make a lot of money online once you learn how, but at the beginning you need to learn the process and build a solid foundation for a real business that you can build up that will make you money month after month and I believe Amazon and the Amz Training Academy can teach you this and set you on the path to a successful online business.

You can visit several online forums where beginners are posting that after months being online, some even years, they still have not made their first dollar online. This, to me, is shocking and I promise you if you follow the instructions in this FREE e-book you WILL make your first dollar in no time.

At the Amz Training Academy we have students that have made their first money online within the first 14 days after completing their first Amazon Cash King website and go on to building monthly businesses that bring in thousands each month.

The great thing about Amazon compared to other online money making systems is that Amazon is a very well-known brand and people trust Amazon. As soon as they see you are working with Amazon they will immediately feel comfortable ordering through your link.

Amazon offers millions of physical products from Flat Screen Televisions to Baby Formula and everything in between.

People buy products on Amazon every single day and whether they buy through your website or through someone else's, Amazon pays a commission. This is where you can step in and quickly start making a lucrative residual income that will come in month after month even if you are sitting on the beach.

Amazon pays commissions based on your performance and commissions vary depending on what is purchased - see the fee schedule listed below

| Product Category                            | Fixed Advertising Fee Rates |
|---------------------------------------------|-----------------------------|
| Electronics Products                        | 4.00%                       |
| Amazon MP3 Products                         | 10.00%                      |
| Amazon Video On Demand<br>Products          | 10.00%                      |
| Game Downloads Products                     | 10.00%                      |
| Endless.com and<br>smallparts.com Products  | 15.00%                      |
| Gift Cards Redeemable on the<br>Amazon Site | 6.00%                       |

The commission goes all the way up to 15% and is based on how many sales you make each month. As you hit targets, your commission rate goes up so the more you sell the more the commission rate increases.

| Number of Products<br>Shipped/Downloaded in a Given<br>Month** | Volume–Based Advertising Fee<br>Rates for General Products |
|----------------------------------------------------------------|------------------------------------------------------------|
| 1-6                                                            | 4.00%                                                      |
| 7-30                                                           | 6.00%                                                      |
| 31-110                                                         | 6.50%                                                      |
| 111-320                                                        | 7.00%                                                      |
| 321-630                                                        | 7.50%                                                      |
| 631-1570                                                       | 8.00%                                                      |
| 1571-3130                                                      | 8.25%                                                      |
| 3131+                                                          | 8.50%                                                      |

An exception to the above is Computers which are capped at \$25 maximum commission.

Now you may be thinking, "hmmm those commissions seem low", but let me tell you that it's easy to sell stuff when people see that they are buying through Amazon.com and those commissions quickly add up over the space of a month.

The other great thing is when you direct people to Amazon's website via your mini-sites many times those people may not buy what your site is promoting but instead they may purchase a more expensive item. You still get paid no matter what they buy as long as they go through your link.

Just follow this Amazon Formula step by step and you will be making money in no time. If you would like you can also come over and visit the Amz Training Academy which is my Amazon training and support site where I have hundreds of members all following the same step by step process. We have a complete support system in place where you can ask questions on any part that you may not understand.

Please feel free to come on over and take a look at the AMZ Training Academy

## **Choosing Your First Amazon Product**

So, we are ready to get started and the first thing we need to get you started is to choose a product to choose your first ever Amazon Cash King Website.

It's not so important to get the product right the first time around, but it's way more important to follow the process to the end and get your first site up online so you have gone through the process and realize that you CAN do this. After that, you will be able to put these sites up very quickly and each one will be making you money online in no time.

So what product should you choose? Well, I always say choose something you have an interest in, for example maybe you have a hobby or a pastime of which equipment is needed in order to participate.

I have been a scuba diver for more than 20 years so I have sites that promote Scuba equipment. You may be involved in the Little League or play Pool or Snooker, or you may keep Llamas, or love cooking with Pressure Cookers. The opportunities are endless and you can pretty much guarantee that Amazon will have it available on their website.

So, initially start thinking about what you want to promote based on your interests. Of course you can promote any product but by choosing a subject you have a real interest in it will make it more fun and interesting.

If you are not involved in a pass time or hobby then we can just head over to Amazon.com and start having a look at what's available.

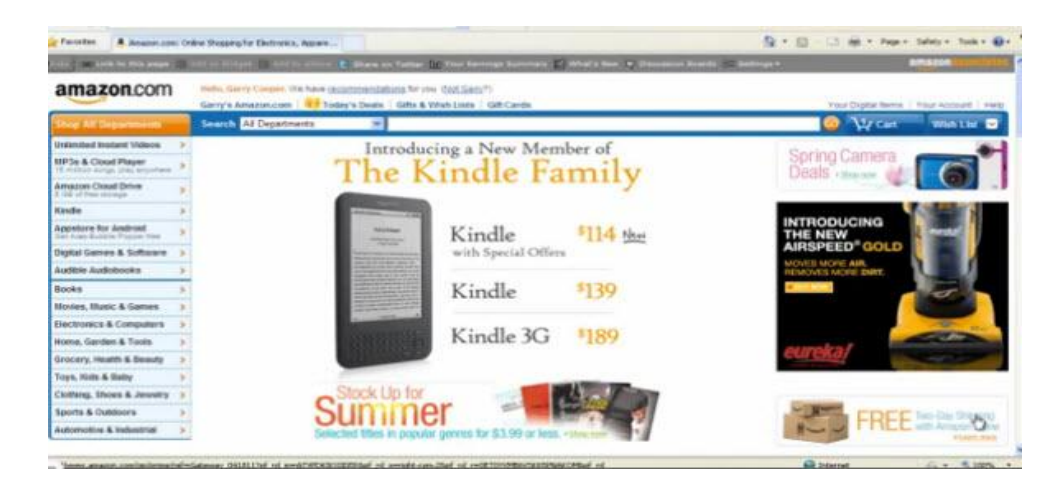

As you can see along the left hand side you have many categories to choose from. What

Copyright©2011 | Gaz Cooper | AMZ Training Acadamy

you need to do is start looking for products that fit in with the following guidelines:

#### Price

You are looking for products priced at \$150.00 and up as this will provide a reasonable commission when one is purchased from your site.

Don't be afraid of promoting products that sell for thousands. You may not sell as many but when you do the commission will be high, but for starters let's focus on products in the \$150 range or higher.

#### **Reviews**

Once you have found a potential product you will see customer reviews on the product page.

Each product on Amazon will have reviews submitted by customers who have purchased the item and posted it on Amazon for potential customers to read it and decide if it is a good product that performs as advertised. They can rate the product between 1 to 5 stars with 5 stars being the top score.

It is common sense that if the reviews are bad then when a potential new customer reads the negative review it is very unlikely they will purchase that product, so it is very important that we only choose products that have at least 5 or more positive reviews preferably rated 4 to 5 stars.

We also want to check that the last 3 reviews are all positive and again min 4-5 stars. The reason for this is when a potential customer comes to purchase they will rarely read past the top 3 reviews so if the last 3 reviews posted are positive that will be a big help in making that customer make a positive purchase decision.

OK so let's just recap on where we are at:

1.) You have found a product that sells for \$150.00 or more

2.) The product has at least 5, preferably more, positive reviews with at least a score of 4-5 stars.

3.) The last 3 reviews are all positive with a min of 4 star reviews.  $3\frac{1}{2}$  is acceptable as long as they are all positive.

So you now have a product that meets all the above criteria and we are ready to move on to the next step.

## **Keyword Research**

We have chosen a product and now we need to see if it is worth promoting by checking to see if enough people are searching for it on Google and if it will be a profitable product to promote. With this in mind, we're going to do some basic keyword research.

The good thing is Google provides us with a tool that will tell us how many times someone searched for keywords based on the product you have chosen. The Keyword Tool can be located by visiting Google and then typing into the search:

Google Keyword Tool

Click on the link and go to the tool. The page looks like this:

| Google AdWords                                                                                                    |                                                                                                    | English (United States)                    | US Dollar (USD \$)          | Report an issue       | <u>Help</u>   <u>Sign in</u> |
|----------------------------------------------------------------------------------------------------|----------------------------------------------------------------------------------------------------|--------------------------------------------|-----------------------------|-----------------------|------------------------------|
| Home External tools -                                                                                                    |                                                                                                    |                                            |                             |                       |                              |
|                                                                                                    |                                                                                                    |                                            |                             | F                     | Product survey               |
| Tools<br>Keyword Tool<br>Traffic Estimator                                                                                          | Find keywords<br>Based on one or more of the following:<br>Word or phrase (one per line)                  | Website                                    |                             |                       |                              |
| ▼ Include terms ⑦                                                                                                    | Only show ideas closely related to my search terms     Advanced Options and Filters     Locations: United | s ?<br>States × Languages: English × Devic | Desktops and laptops        |                       |                              |
| ▼ Categories                                                                                                    | Search                                                                                                    |                                            |                             | About                 | this data @                  |
| All Categories                                                                                                    | Download  View as text  More like these  Keyword ideas                                                    |                                            |                             | Sorted by Relevance * | Columns -                    |
| <ul> <li>Beauty &amp; Personal Care</li> <li>Business &amp; Industrial</li> <li>Computers &amp; Consumer<br/>Electronics</li> </ul> | Keyword Competition                                                                                       | Specify a website, word or ph              | Global Monthly Searches (?) | Local Monthly         | Searches (?)                 |
| Dining & Nightlife                                                                                                    |                                                                                                    |                                            |                             |                       |                              |

This tool is very easy to use!

#### <u>Step 1</u>

Enter the name of your product in the box at the top just under where it says

"Word or Phrase (one per line)"

For demonstration purposes I am going to use the example site I built, for the specific reason of teaching students. The site is www.M221nv.com.

M221nv is the product number of a television and by using the product number it is considered what we call a 'buy keyword', meaning that when someone searches on Google for the keyword "M221NV", you can assume that the person is ready to buy.

Normally a person would not be familiar with the actual product number of this television so this indicates that they have already completed their research and are ready to buy.

So product numbers are always a good indication someone is ready to make a purchase and we will be discussing these more in depth later in this e-book.

So using the name of the product you have chosen, enter it into the box. At this point you may be asked to enter the Spam Captcha, which is the 2 words shown just below the box that you need to enter. This shows Google that you are a real person.

Once you have entered those words, click "Search".

You will now receive the initial results showing you how many people search on Google for your product each month.

Initially the Google keyword tool will give you results based on a BROAD search which means if you Searched for "M221NV Television" the results would show you how many times someone searched for "M221NV" and also how many times they searched for the word "television". The keyword tool would then add all those together to give you the result.

| Tools<br>Keyword Tool        | Find keywords<br>Based on one or more of the following:                 |                                                                   |                             |                                 |  |  |
|------------------------------|-------------------------------------------------------------------------|-------------------------------------------------------------------|-----------------------------|---------------------------------|--|--|
| Traffic Estimator            | Word or phrase (one per line)                                           | Website                                                           |                             |                                 |  |  |
| ▼ Include terms ⑦            | m221nv                                                                  |                                                                   |                             |                                 |  |  |
|                              | Only show ideas closely related to my Advanced Options and Filters Loca | search terms ⑦<br>tions: United States × Languages: English × Dev | rices: Desktops and laptops |                                 |  |  |
|                              | Search                                                                  |                                                                   |                             |                                 |  |  |
| All Categories               | Sign in with your AdWords login infor                                   | mation to see the full set of ideas for this search.              |                             | About this data (2)             |  |  |
| Electronics                  | Download - View as text - More like t                                   | hese 🔻                                                            |                             | Sorted by Relevance + Columns + |  |  |
| Show all categories          | Search terms (1)                                                        |                                                                   |                             |                                 |  |  |
| ▼ Match Types ③              | Keyword                                                                 | Competition                                                       | Global Monthly Searches (?) | Local Monthly Searches 📀        |  |  |
| 🗹 Broad                      | 📄 🏫 m221nv                                                              |                                                                   | 6,600                       | 6,600                           |  |  |
| E [Exact]                    | Go to page: 1 Show rows: 50 🔍 14 4 1 - 1 of 1 🕨 🖂                       |                                                                   |                             |                                 |  |  |
|                              | E Keyword ideas (100)                                                   |                                                                   |                             |                                 |  |  |
| Help                         | Keyword                                                                 | Competition                                                       | Global Monthly Searches (2) | Local Monthly Searches 🛞        |  |  |
| What new features does the   | 🛅 😭 vizio razor led                                                     |                                                                   | 27,100                      | 27,100                          |  |  |
| How do Luco the Keyword Tool | 📄 🚖 vizio led tv                                                        |                                                                   | 40,500                      | 40,500                          |  |  |
| to get keyword ideas?        | 🛅 🏫 vizio tv                                                            |                                                                   | 301,000                     | 301,000                         |  |  |

This result is not what we are looking for as the numbers will be much higher than the real exact search results and will be misleading.

We are only interested in the exact search results as this will give you accurate results for exactly what you have entered in the box and will tell you exactly how many people searched for that exact search term or word each month.

So what you need to do here is uncheck the "Broad" check box as indicated in the above example and then check the "Exact" box as indicated in the below example.

At this point the tool will recalculate and give you accurate results based on how many exact searches are made on Google for that exact phrase or keyword you have entered.

This is the number we are looking for.

| Tools                               | Find keywords                                                               |                                                                      |                           |                                      |
|-------------------------------------|-----------------------------------------------------------------------------|----------------------------------------------------------------------|---------------------------|--------------------------------------|
| Traffic Estimator                   | Word or phrase (one per line)                                               | Website                                                              |                           |                                      |
| ▼ Include terms ⑦                   | m221nv                                                                      |                                                                      |                           |                                      |
|                                     | Only show ideas closely related to m Advanced Options and Filters Lo Search | y search terms ⑦<br>y search terms ⑦<br>x Languages: English x Devic | es: Desktops and laptops  |                                      |
| All Categories                      | Sign in with your AdWords login info                                        | ormation to see the full set of ideas for this search.               |                           | About this data 📀                    |
| Computers & Consumer<br>Electronics | Download - View as text - More like                                         | e these 👻                                                            |                           | Sorted by Relevance - Columns -      |
| Show all categories                 | Search terms (1)                                                            |                                                                      |                           |                                      |
| ✓ Match Types ⑦                     | Keyword                                                                     | Competition                                                          | Global Monthly Searches 🕐 | Local Monthly Searches 💿             |
| 🖾 Broad                             | 🔄 🏫 [m221nv]                                                                |                                                                      | 1,300                     | 1,300                                |
| [Exact]                             |                                                                             |                                                                      | Go to page                | 1 Show rows: 50 💌 🖂 4 1 - 1 of 1 🕨 🗐 |
|                                     | E Keyword ideas (100)                                                       |                                                                      |                           |                                      |
| Help 🖃                              | Keyword                                                                     | Competition                                                          | Global Monthly Searches 📀 | Local Monthly Searches (2)           |
| What new features does the          | 📄 🔮 [vizio razor led]                                                       |                                                                      | 1,300                     | 1,300                                |
| updated Keyword Tool offer?         | 🔲 🏫 [vizio led tv]                                                          |                                                                      | 2,900                     | 2,400                                |
| to get keyword ideas?               | III 会 [vizio tv]                                                            |                                                                      | 33,100                    | 33,100                               |

The magic number we are looking for is as HIGH as possible, around 3000 - 4000 is good, although for a buying keyword 1000 EXACT searches is an acceptable result.

I also take into account the EXACT search results depending on the price of the product. The higher the price of the product, the less monthly searches I will accept especially if it's a good buying keyword, but of course the higher search result the better.

So as you can see from the above M221NV gets 1300 exact searches each month for that keyword which would be acceptable, if your product has over 1000 then it is OK to move onto the next step.

If not then you need to go back and pick another product until you get the correct monthly search volume to continue.

**WARNING: Do not use TRADEMARKED NAMES** when searching as you will not be able to register those in a domain name which is the next step.

For example the M221NV is made by Vizio, which is the brand name, and I would not be able to register a domain name such as **www.VizioM221NV.com** since this could attract a lawsuit by the brand owner due to you having registered their trademark.

## **Choosing Your Domain Name**

Now it's time to choose your domain name and the first thing you want to try is to get the exact match domain that you received your search results for. If you can get the exact match domain then go ahead and register it.

If the exact product name is not available, nor the exact product number with the .com extension, then check to see if the .net is available. If that is also taken, then check for the .org. If that has also been registered already, then we have some other options.

The main thing here is to ensure your keywords are in the domain and if all the main 3 extensions are taken then you can just add a word on the end of the domain, for example **www.M221NVReview.com.** If you're focusing on a specific product you could just add a number or letter on the end for example **www.breadmachines9.com** 

Google will discount the last letter and will read the domain as an exact match although it will not be as good as the domain without the letter on the end, so be sure to try and get that one first in either .com .net or .org

OK, once you have found a domain where you have your exact product name in the domain we are ready to register that domain.

Registering a domain means control of that domain and they are rented for 12 months at a time and as long as you pay your rental every year then you own the domain. If you decide not to pay your yearly rental of your domain name, you will lose it.

A domain name costs around \$10.00 a year so less than a \$1 a month and without it you cannot have a website.

Of course I understand you may have questions as you read through this e-book and I encourage you to visit the <u>Amz Training Academy</u> and sign up for a 7 day trial. We have a full support forum and coaching forum where you can get all your questions answered by our very active great support and community forum 24/7, plus I spend a lot of time on the support forum also.

So to register domain names, I recommend <u>NameCheap</u> where you can register your domain name for under \$10 a year.

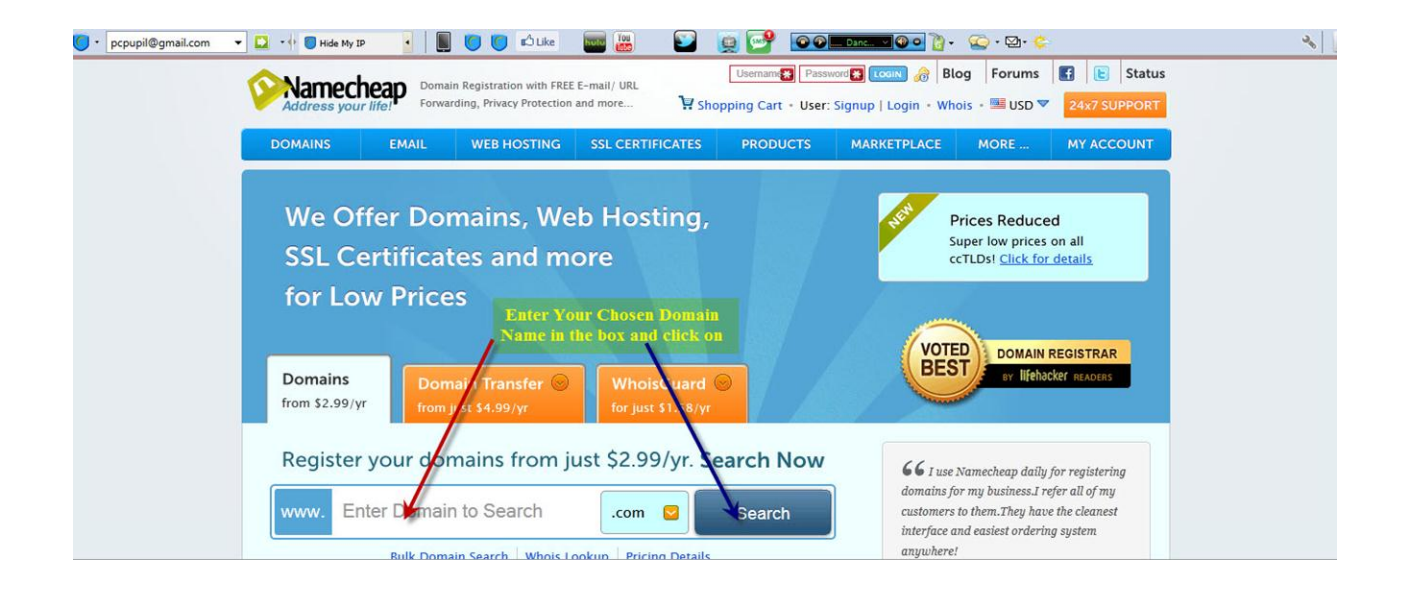

Now, repeat the process until you find a domain name that is available. Once you find it then go ahead and register it so we can move onto the next step.

# **Hosting Your Domain**

OK, you have registered your domain name and now we need to do what's called "host" your domain. Basically this means renting some space on the internet where you can park your domain name.

Every single website online has to pay for hosting just as they have to pay to rent a domain name, it's just part of doing business online, just as in the real offline world you would have to register your business name and rent a store to start your business.

The average cost of hosting if you looked around is about \$10.00 per month which is OK, however if you decide to join the <u>Amz Training Academy</u> we will actually provide you with FREE hosting so you won't have to pay any hosting and you can build as many Amazon Cash King Websites as you wish for FREE saving you over \$120.00 a year.

If you don't wish to join the Academy, then I highly recommend <u>Hostmonster</u>, who have a great special on right now which is just \$5.95 per month for an Unlimited Account.

Now is the time for you to secure your hosting in order to be able to move onto the next step.

Without hosting you will not be able to continue so please choose from the choices below and secure your hosting account.

- 1.) SPECIAL OFFER Unlimited Hosting Just \$5.95 per month
- 2.) Amz Training Academy FREE Member Hosting Sign Up Now

#### Remember Amz Members Get FREE Hosting As Part of Membership

Click Here To Sign Up

## Pointing Your Name Servers to Your Hosting Account

You have now signed up for your hosting account and now we need to point your name servers to your hosting account.

Sounds difficult but it really is a very simple step and what it means is we have to tell our hosting company where our domain name is.

So, first step is:

1.) Go to <u>NameCheap</u> which is where you registered your domain name and sign into your account.

2.) You will now see your private area which will look something like this

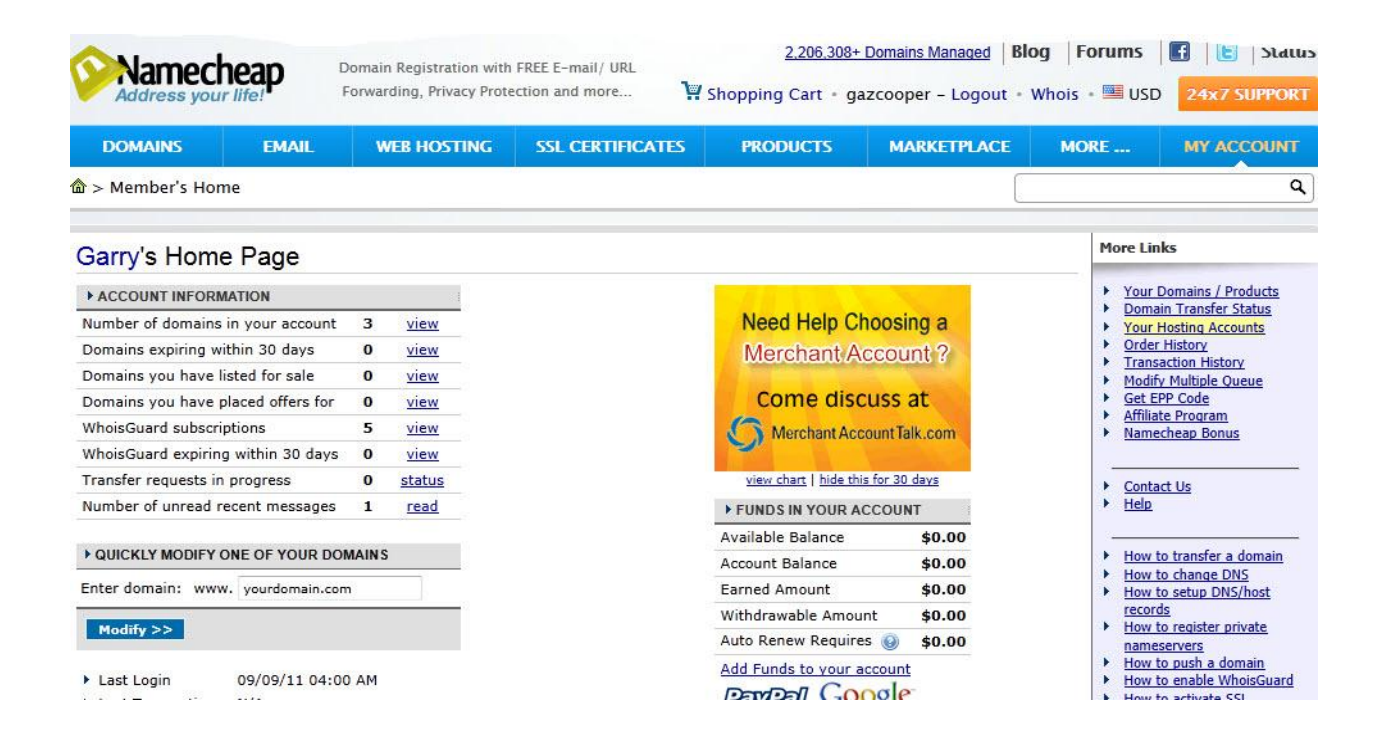

The next step is to click on the "Number of domains in your account". I have highlighted the area in yellow in the picture below and added an arrow to point to exactly what you need to click on.

| DOMAINS              | EMAIL            | WEB HOSTING   | SSL CERTIFICATES | PRODUCTS               | MARKETPLACE  | MORE                                  | MY ACCOUNT                               |
|----------------------|------------------|---------------|------------------|------------------------|--------------|---------------------------------------|------------------------------------------|
| > Member's Hom       | e                |               |                  |                        |              |                                       |                                          |
| Garry's Home         | Page             |               |                  |                        |              | More Lin                              | ıks                                      |
| ACCOUNT INFORM       | ATION            | = 4           |                  | 100 A 100 A            |              | • Your                                | Domains / Products                       |
| Number of domains i  | n your account   | 3 <u>view</u> |                  | Need Help Cho          | oosing a     | ► Your                                | Hosting Accounts                         |
| Domains expiring wit | thin 30 days     | 0 <u>view</u> |                  | Merchant Ac            | count?       | Order     Trans                       | History                                  |
| Domains you have lis | sted for sale    | 0 <u>view</u> |                  |                        |              | ► Modif                               | y Multiple Queue                         |
| Domains you have pl  | laced offers for | 0 <u>view</u> |                  | Come discu             | iss at       | Get E                                 | PP Code                                  |
| WhoisGuard subscrip  | tions            | 5 <u>view</u> |                  | Merchant Acco          | unt Talk.com | ► <u>Name</u>                         | cheap Bonus                              |
| WhoisGuard expiring  | within 30 days   | 0 <u>view</u> |                  |                        |              |                                       | and the second second                    |
| Transfer requests in | progress         | 0 status      |                  | view chart   hide this | for 30 days  | ► Conta                               | act Us                                   |
| Number of unread re  | cent messages    | 1 <u>read</u> |                  | FUNDS IN YOUR AC       | COUNT        | ► <u>Help</u>                         |                                          |
|                      |                  |               |                  | Available Balance      | \$0.00       | · · · · · · · · · · · · · · · · · · · |                                          |
| QUICKLY MODIFY O     | NE OF YOUR DOM   | AINS          |                  | Account Balance        | \$0.00       | How t                                 | to transfer a domain                     |
| Enter domain: www.   | . yourdomain.com |               |                  | Earned Amount          | \$0.00       | ► How                                 | to setup DNS/host                        |
|                      |                  |               |                  | Withdrawable Amount    | \$0.00       | recor                                 | <u>ds</u><br>to register private         |
| Modify >>            |                  |               |                  | Auto Renew Requires    | \$0.00       | name                                  | iservers                                 |
| Last Login           | 09/09/11 04:00   | АМ            |                  | Add Funds to your act  | ole          | How     How                           | to push a domain<br>to enable WhoisGuard |

#### You will now be on the following page,

| Namec<br>Address you | heap          | Domain Registration with<br>Forwarding, Privacy Prote | FREE E-mail/ URL          | <u>500,000</u><br>Shopping Cart • g | + Customers Se<br>azcooper – Lo                                  | r <u>ved</u> Blog<br>ogout • W | <b>J Forum</b><br>hois • 🕮 U | s   💽   🔁   Statu<br>ISD 24x7 SUPPOR |
|----------------------|---------------|-------------------------------------------------------|---------------------------|-------------------------------------|------------------------------------------------------------------|--------------------------------|------------------------------|--------------------------------------|
| DOMAINS              | EMAIL         | WEB HOSTING                                           | SSL CERTIFICATES          | PRODUCTS                            | MARKET                                                           | PLACE                          | MORE                         | MY ACCOUNT                           |
|                      | ≻ Manage Doma | ins                                                   |                           |                                     |                                                                  |                                |                              | a                                    |
| Domain Names         |               | Your Doma                                             | ains                      |                                     |                                                                  |                                |                              |                                      |
| Your Domains         |               |                                                       |                           |                                     |                                                                  |                                |                              | Related Help                         |
| Reactivate Domai     | ins           | Filter list by c                                      | ategory (Manage Categorie | <u>s</u> )                          | <all domains<="" td=""><td>&gt; 🔻 🚳</td><td></td><td></td></all> | > 🔻 🚳                          |                              |                                      |
| Your Domains Fo      | r Sale        | FILTER                                                |                           |                                     |                                                                  |                                |                              |                                      |
| FreeDNS              |               |                                                       | S                         |                                     |                                                                  |                                |                              |                                      |
| Hosted Domains       |               |                                                       |                           |                                     |                                                                  | 📇 PRINT                        | EXPORT                       | SYNCHRONIZE DOMAINS                  |
| Pending Domains      |               | DOMAIN NAME                                           |                           | ↑↓ CRE/                             | ATED ON                                                          | ↑↓ EXP                         | IRES                         | ↑↓ STATUS                            |
| Transfers            |               | Select All   Select                                   | t None   Invert Selection | Tue                                 | 02/00/2011                                                       | <b>F</b> -1 (                  | []                           | l of 1] < Prev   Next >              |
| Transfers in Prog    | ress          | <u>fijitfriends.c</u>                                 | o.uk                      | Fri 0                               | 9/09/2011                                                        | Sun                            | 09/09/2013                   |                                      |
| Completed Trans      | fers          |                                                       |                           | Sat (                               | 3/19/2011                                                        | Tue                            | 03/19/2013                   | R                                    |
| Cancelled Transfe    | ers           |                                                       |                           |                                     |                                                                  |                                | [1                           | l of 1] < Prev   Next :              |
| WhoisGuard           |               | Edit Selected >>                                      | •                         |                                     |                                                                  |                                |                              |                                      |
| 🔏 Current Subscript  | tions         |                                                       | column headir             | ng legend: 秒 sortable (             | column 🔽 currer                                                  | ntly sorted col                | umn                          |                                      |

You should see your domain name where I have pointed the blue arrow. Please ignore

the red lines as I blocked out a couple of my domain names for privacy reasons.

Now double click on your domain name which will transport you to the following page:

| akeyourfirstdollaronline.com<br>ECTION<br>ion is currently accessible through whois.<br>ption to start protecting your personal information now! |                                                                                                    |
|----------------------------------------------------------------------------------------------------|----------------------------------------------------------------------------------------------------|
| akeyourfirstdollaronline.com<br>ECTION<br>ion is currently accessible through whois.<br>ption to start protecting your personal information now! |                                                                                                    |
| ECTION<br>ion is currently accessible through whois.<br>ption to start protecting your personal information now!                                 |                                                                                                    |
| tion is currently accessible through whois.<br>ption to start protecting your personal information now!                                          |                                                                                                    |
| ption to start protecting your personal information now!                                                                                         |                                                                                                    |
|                                                                                                    |                                                                                                    |
| 8                                                                                                    | PICK AN ADDRESS FROM MY P                                                                                                    |
| ATIVE   TECHNICAL   BILLING                                                                                                    |                                                                                                    |
| Last Name * Organiza                                                                                                    | tion Name                                                                                                    |
| Cooper                                                                                                    |                                                                                                    |
| Address 2 Job Title                                                                                                    |                                                                                                    |
|                                                                                                    |                                                                                                    |
| State/ Prov.* Zip / Postal Code * Country                                                                                                    | *                                                                                                    |
| CHIANG MA                                                                                                    | d 👻                                                                                                    |
| Phone Number * Fax Num                                                                                                    | iber                                                                                                    |
| -                                                                                                    | ATIVE   TECHNICAL   BILLING<br>Last Name * Organize<br>Cooper<br>Address 2 Job Title<br>State/ Prov.* Zip / Postal Code * Country<br>CHIANG MA Thailan<br>Phone Number * Fax Num<br>+1 +1 +1 |

Next Step: click on "Transfer DNS to Webhost."

I have added the red arrow to show you exactly where to click

After clicking on that you will end up on the following page:

| My Account > Manage Don    | nains > Modify Domain                                                                                                    |
|----------------------------|----------------------------------------------------------------------------------------------------|
| General                    | Modify Domain: makeyourfirstdollaronline.com                                                                                                    |
| A Change Contacts          | 😡 Related Help                                                                                                    |
| Transfer DNS to Webhost    | ENTER YOUR CUSTOM DOMAIN NAME SERVER INFORMATION                                                                                                    |
| Switch To DNS System v1    |                                                                                                    |
| Registrar Lock             | You are currently using our domain name servers (DNS) for your domain.                                                                                         |
| Auto-Renew                 | You can change it and start using your own name servers or name servers of someone                                                                             |
| List Domain For Sale       | else like your webhost. This step is sometimes known as 'transferring the<br>domain' by some webhosts. Please note that using custom nameservers will          |
| TypoScan                   | disable some of our free features like e-mail forwarding, url forwarding etc.,                                                                                 |
| Big Whois Business Listing | as these functionalities depend on our nameservers.                                                                                                    |
| F-mail Management          | Please enter DNS name only (ex: ns1.mydomain.com). Please don't enter IP<br>addresses. You can enter up to five name servers. It is advisable to enter atleast |
| E-mail Forwarding Setup    | two nameservers for a domain. Please note that it will take up to 24 hours for                                                                                 |
| OX Email Hosting           | Please note that if you are setting up DNS servers for .eu or .ca domains,<br>use the IRAddress-dos name format (ex: 12.13.32.22-nst domain.com)               |
| Host Management            |                                                                                                    |
| G URL Forwarding           | Use NameCheap Hosting DNS Servers                                                                                                    |
| URL Frame Meta Tags        | Specify Custom Divis Servers ( rour own Divis Servers )                                                                                                    |
| All Host Records           | 2.                                                                                                    |
| Advanced Options           | 3.                                                                                                    |
| Nameserver Registration    | 4.                                                                                                    |

This is where you will enter your DNS servers for your hosting company and if you decided to use either our Amz Discounted Paid Hosting or if you decided to join the Amz Training Academy for our FREE Hosting Offer you will enter the same Amz Name servers which are:

ns1.server.amztrainingacademy.org ns2.server.amztrainingacademy.org

You will enter first the ns1.server.amztrainingacademy.org number where the red arrow is pointing in position 1

You will enter the NS2 number where the Blue arrow is pointing in position 2

No need to worry about the rest of the empty spaces.

Now click on "Save Changes" and ensure it confirms these saved changes.

It will now take max between 24/48 hours for your domain to merge with your hosting account and you don't need to do anything more than be patient and wait for it to complete.

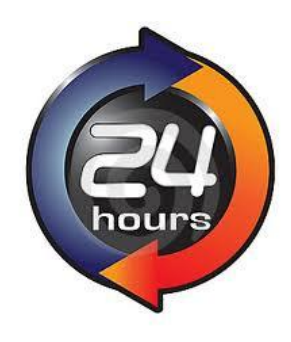

## **Installing Wordpress**

Your domain name has now merged with your hosting account and it's time to install your first ever website. This is so easy and you'll wonder why you did not start way earlier.

First step is to log into your Cpanel using the information your hosting company provided to you in an email confirming your hosting account.

Once you have logged in you will see a page similar to this one:

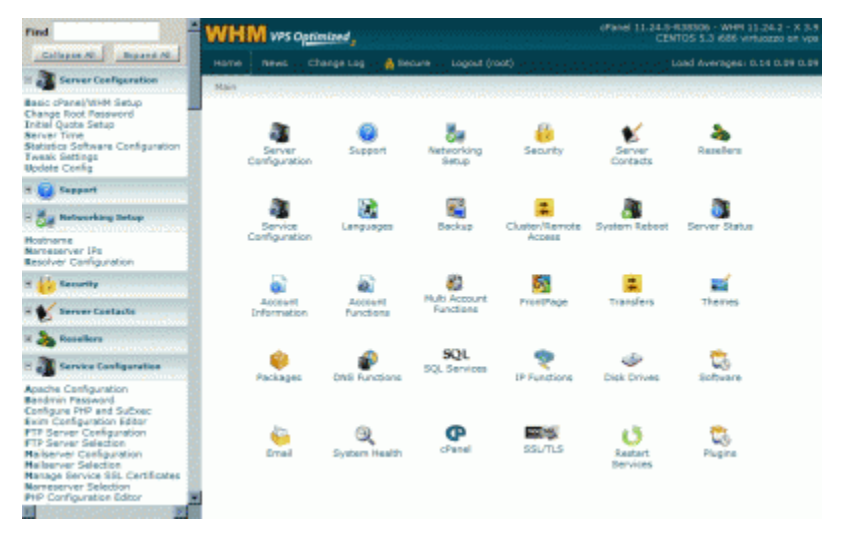

Then what you are looking for is either "Wordpress", "Simple Scripts" or "Fantastico" which are what we will use to install Wordpress.

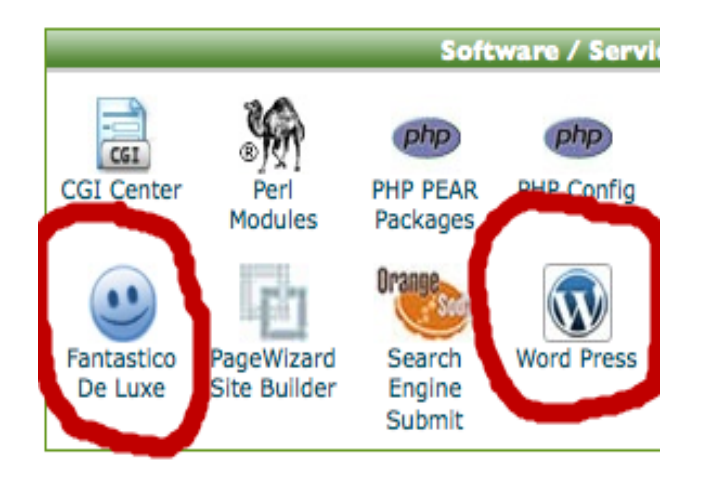

Click on that and follow the instructions and complete the install.

Remember to save your new user name and password somewhere safe as you will need them to log into Wordpress.

Now, visit your domain name and you will see you now have your very first basic website online. :) CONGRATULATIONS!!

# **Building Your Amazon Cash King Website**

OK, we are ready to start making this baby look nice :)

Go to www.yourwebsite.com/wp-admin and log into your control panel using your user name and password that was provided to you when you installed Wordpress. You should then see the following page:

| 😭 Dashboard 🔹 🔻 | M221NV- REVIEW Save 20% on the         | e M221NV Pl                                                                   |              |                            | Howdy,           | r, admin 🕚 |
|-----------------|----------------------------------------|-------------------------------------------------------------------------------|--------------|----------------------------|------------------|------------|
| Home<br>Updates | Tashboard                              |                                                                               |              |                            | Screen Options * | Help v     |
| 🖉 Posts         | Right Now                              |                                                                               | QuickPres    | SS                         |                  |            |
| জ্য Media       | Content                                | Discussion                                                                    | Title        |                            |                  |            |
| den Links       | 4 Posts                                | 3 Comments                                                                    |              | Lipload/Issart III II II A |                  |            |
| Pages           | 7 Pages                                | 1 Approved                                                                    | Content      |                            |                  |            |
| Comments 2      | 2 Categories                           | 2 Pending                                                                     |              |                            |                  |            |
| C Appearance    | 3 Tags                                 | O Spam                                                                        |              |                            |                  |            |
| Ø Plugins       | Theme Twenty Ten with 1 Widget         |                                                                               | Tags         |                            |                  |            |
| 🖑 Users         | You are using WordPress 3.2.1.         |                                                                               |              | Save Draft Reset           | Publ             | lish       |
| TI Tools        | P = 11 10 11 411                       |                                                                               |              |                            |                  |            |
| 87 Settings     | Pretty Link Quick Add                  |                                                                               | Recent D     | rafts                      |                  |            |
| e BPS Security  | Pretty Link Get Affiliate Royale a     | ate program for your product?<br>NEW plugin from the creators of Pretty Link! | (no title) S | entember 9, 2011           |                  |            |
| Platinum SEO    |                                        |                                                                               | test         | representation of 2011     |                  |            |
| 🙀 Pretty Link   | Target                                 |                                                                               | M221NV A     | ugust 7, 2011              |                  |            |
| SEOPressor      | UNL .                                  |                                                                               |              |                            | Vi               | iew all    |
| Collapse menu   | Pretty Link http://www.m221nv.com/ xy2 |                                                                               |              |                            |                  |            |

## **Adding Title and Tags**

We are going to start by adding your Page Title and Tag Line and if you see in the example above, I have added an arrow pointing to the settings in the left hand column.

Please click on that and you will come to this page:

| • servint cpanel | 👻 🛄 🔹 👘 🚺 Hide My IP 🔹  | 📗 🚺 🚺 🛍 Like 🔤 🚟 🔛                         | 👷 🚰 🛛 👁 🗖 Danc 🔍 🎱 🖸 + 🖓 + 🖓 + 🤤                                                        | *                        |
|------------------|-------------------------|--------------------------------------------|-----------------------------------------------------------------------------------------|--------------------------|
| Dashboard        | M221NV- REVIEW Save     | 20% on the M221NV Pl                       |                                                                                         | Howdy, admin v           |
| Posts            | General Setting         | 15                                         |                                                                                         | Help v                   |
| 💱 Media          |                         | <i></i>                                    |                                                                                         |                          |
| 2 Links          | Site Title              | M221NV- REVIEW Save 20% on the M221NV Plus | FR                                                                                      |                          |
| Pages            | Tagline                 | M221NV 22 inch LED HDTV                    | In a few words, explain what this site is about.                                        |                          |
| Comments 2       | WordPress address (URL) | http://www.m221pv/.com                     |                                                                                         |                          |
| Appearance       |                         | hccp://www.mzzanv.com                      |                                                                                         |                          |
| Plugins          | Site address (URL)      | http://www.m221nv.com                      | Enter the address here if you want your site homepage to be different from the director | you installed WordPress. |
| & Users          | E-mail address          | spiedermanaa@gmail.com                     | This address is used for admin purposes, like new user notification.                    |                          |
| 1 Tools          | Membership              | Anyone can register                        |                                                                                         |                          |
| Settings         | New User Default Role   | Subscriber                                 |                                                                                         |                          |
| Writing          |                         |                                            |                                                                                         |                          |
| Reading          | Timezone                | UTC+0 UTC time                             | \$ 2011-09-16 5:44:49                                                                   |                          |
| Discussion       |                         | Choose a city in the same timezone as you. |                                                                                         |                          |
| Media            | Data Farmat             | Sontember 16 2011                          |                                                                                         |                          |
| Privacy          | Date Format             | <ul> <li>2011/09/16</li> </ul>             |                                                                                         |                          |
| Permalinks       |                         | 09/16/2011                                 |                                                                                         |                          |
| .ogin LockDown   |                         | 6 16/09/2011                               |                                                                                         |                          |
| 3WL Links Page   |                         | Custom: Fi Y September 16 2011             |                                                                                         |                          |

I have highlighted and added an arrow to the 2 fields you need to fill in here. This information is what will appear at the top of the website when it is loaded and also the title of what will appear on a Google search, just like the actual title of this example which I have shown you below.

So be sure when you write it that you use your keywords and enticing words to make you stand out from the others on the page. To see it for yourself, do a Google search for "M221NV" and see all the examples. Here is a screen shot to show you below.

| Discussions                                             | AIRIZON.COM - 5220.85 BUY.COM - 5204.75 ELUST.COM - 5271.59<br>Compare prices from \$199 at 56 stores                                                                                                    |  |
|---------------------------------------------------------|----------------------------------------------------------------------------------------------------|--|
| More                                                    | Vizio Razor M221NV Review - Flat-panel TVS - CNET Reviews C Q                                                                                                    |  |
| Any time<br>Past hour                                   | User Rating 3.05 from 3 users; Great TV, WIF works great Pros: Picture, user friendly, Vizio<br>apps are great, This is the best, easiest way we've found to st.                                                                            |  |
| Past 24 hours<br>Past 2 days<br>Past week<br>Past month | M221NV-Review on M221NV - SALE SAVE 20% Plus FREE. 99<br>www.m221nv.com/- cachd<br>The M221NV is an Excellent compact television that fits perfectly in any smaller room and can<br>also be _vizio TV REVIEW Of The M221NV 22* HDTV LED Tv. |  |
| Past year Custom range                                  | Chris McDonald +1'd this                                                                                                    |  |
| More search tools                                       | M221NV VIZIO TO CACHED<br>www.vizio.com/m221nv.html - Cached<br>Home /, M221NV, S379.99. Energy Guide. Federal law prohibits removal of this label before<br>consumer purchase. Energy Guide. Television. VIZIO, Inc                        |  |
|                                                         | 22" Vizio LED TV, 720p, 60Hz, M221NV - Walmart.com C Q<br>www.walmart.com/ip/Vizio-M221NV/15052129 - Cached<br>Get this 22" Vizio LED TV at an every day low price from Walmart.com.                                                        |  |
|                                                         | Vizio 22in internet apps M221NV initial review - YouTube - ? Q                                                                                                    |  |

In the tag line area, be sure to use your product keywords in it. This will show just below the title on your website and so it is vital that you have your keyword here. Once you are happy with your Title and Tag line Click "Save changes".

## **Changing Your Permalink Structure**

Yes I know, you're thinking, "WHAAAAT, what the heck are permalinks?" Don't worry, just follow the steps, I assure you it is very easy.

All permalinks do is change how the page address is shown. For example, right now your permalink structure will look like www.YourSite.com/pg27 . We are going to change it so it looks like www.YourSite.com/keyword which will help a lot with ranking in search engines.

Don't worry it is very simple!

First step, in your left side toolbar click on, "Settings" and then "Permalinks".

See an example below:

| Appearance     |                       |                                                                                                    |
|----------------|-----------------------|----------------------------------------------------------------------------------------------------|
| Ø Plugins      | Site address (URL)    | http://www.m221nv.com Enter the address here if you want your site homepage to be different from the directory you installed WordPress. |
| 용 Users        | E-mail address        | spiedermanaa@gmail.com This address is used for admin purposes, like new user notification.                                             |
| Ti Tools       | Membership            | Anyone can register                                                                                                    |
| General        | New User Default Role | Subscriber                                                                                                    |
| Writing        |                       |                                                                                                    |
| Reading        | Timerone              | UTC+0 • UTC time is 2011-09-16 5:59:34                                                                                                  |
| Discussion     |                       | Choose a city in the same timezone as you.                                                                                              |
| Media          |                       |                                                                                                    |
| Privacy        | Date Format           | September 15, 201     September 15, 201                                                                                                 |
| Permalinks     |                       |                                                                                                    |
| Login LockDown |                       | © 06/16/2011                                                                                                    |
| 3WL Links Page |                       | Custom: Fj, Y September 16, 2011                                                                                                    |
| BPS Security   |                       | Documentation on date and time formatting.                                                                                              |
| Platinum SEO   |                       |                                                                                                    |
| Protty Link    | Time Format           | © 5:59 am                                                                                                    |
| Tretty Link    |                       | © 0.59 AM                                                                                                    |
| SEOPressor     |                       | 0 0.34                                                                                                    |
| Collapse menu  |                       | Custom: Ura 5.39 am                                                                                                    |
|                | Week Starts On        | Monday 💌                                                                                                    |

#### You will then come to this page:

| 🚯 Dashboard        | M221NV- REVIEW Sa                                                       | ave 20% on the M221NV Pl                                                                                                    | Howdy, admin 🔻                  |
|--------------------|-------------------------------------------------------------------------|----------------------------------------------------------------------------------------------------|---------------------------------|
| 🖉 Posts            | Permalink Se                                                            | ttings                                                                                                    | Help *                          |
| 🚱 Media            |                                                                         |                                                                                                    |                                 |
| 🖉 Links            | By default WordPress uses web L<br>improve the aesthetics, usability, a | IRLs which have question marks and lots of numbers in them, however WordPress offers you the ability to create a custom URL structure for your perr<br>and forward-compatibility of your links. A <u>number of tags are available</u> , and here are some examples to get you started. | nalinks and archives. This can  |
| Pages              | Common settings                                                         |                                                                                                    |                                 |
| 📮 Comments 🔕       |                                                                         |                                                                                                    |                                 |
| Appearance         | O Default                                                               | http://www.m221nv.com/?p=123                                                                                                    |                                 |
| Plugins            | Oay and name                                                            | http://www.m221nv.com/2011/09/16/sample-post/                                                                                                    |                                 |
| 왕 Users            | Month and name                                                          | http://www.m221nv.com/2011/09/sample-post/                                                                                                    |                                 |
| T Tools            | Numeric                                                                 | http://www.m221nv.com/archives/123                                                                                                    |                                 |
| General            | Custom Structure                                                        | /%postname%                                                                                                    |                                 |
| Writing<br>Reading | Optional                                                                |                                                                                                    |                                 |
| Discussion         | If you like, you may enter custom                                       | structures for your category and tag URLs here. For example, using topics as your category base would make your category links like http://exam                                                                                                    | ple.org/topics/uncategorized/ . |
| Media              | you leave these blank the defaults                                      | will be used.                                                                                                    |                                 |
| Privacy            | 0.1                                                                     |                                                                                                    |                                 |
| Login LockDown     | Category base                                                           |                                                                                                    |                                 |
| 3WL Links Page     | Tag base                                                                |                                                                                                    |                                 |

It will be set to default so you need to change it to "Custom Structure" by checking the button where I have indicated with the angled arrow.

Then you need to change or add the following into the custom structure box:

/%postname%

Make sure it is EXACTLY like I have set out above.

Now Click "Save changes" and move on to the next step :)

I hope you're finding it easy to follow?

It really works great with my step by step video course 21 Steps to your first Amazon Cash King Website which can be accessed via the <u>Amz Training Academy Members</u> <u>Area</u>.

# **Setting Up Your Pages**

We are now ready to add the basic pages to your new site and there will be basically 6 pages including the Home page.

The pages will be called: (where I write keyword you replace with the name of your product)

- Home
- Keyword Description
- Keyword Specifications
- About Us
- Contact Us
- Privacy & Disclosure

**HOME Page** - First step is to click on the link in the left hand menu column called "Pages". See the arrow below:

| Most Visited 🗋 Getting | g Started 😹 Latest Headlines 🕫 Hostmonster cPane | ١Х                                                                                      |                                    |                         |
|------------------------|--------------------------------------------------|-----------------------------------------------------------------------------------------|------------------------------------|-------------------------|
| • your net biz         | 👻 🖸 🕂 🗐 Hide My IP 🔹 📗 🥘                         | 🍯 🖒 Like 🛛 🔤 🔠 📑 🌄 🔵 💽                                                                  | 🮐 💿 🌚 🛄 Danc 🗸 🎯 💿 🍖 + 😒 + 😂 - 🍰   | × .                     |
| a Dashboard            | M221NV- REVIEW Save 20% on th                    | e M221NV Pl                                                                             |                                    | Howdy, admin v          |
| Home<br>Updates        | Dashboard                                        |                                                                                         |                                    | Screen Options * Help * |
| Posts                  | Right Now                                        |                                                                                         | QuickPress                         |                         |
| 8 Media                | Content                                          | Discussion                                                                              | Title                              |                         |
| Links                  | 4 Posts                                          | 3 Comments                                                                              | Upload/Insert 🔲 🖽 🖪 🌣              |                         |
| Pages                  | Click on                                         | 1 Approved                                                                              | Content                            |                         |
| Comments 2             | 2 Categories                                     | 2 Pending                                                                               |                                    |                         |
| Appearance             | 3 Tags                                           | O Spam                                                                                  |                                    |                         |
| Plugins                | Theme Twenty Ten with 1 Widget                   |                                                                                         | Tags                               |                         |
| Users                  | You are using WordPress 3.2.1.                   |                                                                                         | Save Draft Reset                   | Publish                 |
| Tools                  |                                                  |                                                                                         |                                    |                         |
| ] Settings             | Pretty Link Quick Add                            |                                                                                         | Recent Drafts                      |                         |
| BPS Security           | Pretty Link Get it and start building            | oyale a NEW plugin from the creators of Pretty Link<br>ng your affiliate program today! | (m till) antening 2004             |                         |
| Platinum SEO           |                                                  |                                                                                         | (no uue) September 9, 2011<br>test |                         |
| Pretty Link            | Target                                           |                                                                                         | M221NV August 7, 2011              |                         |
| SEOPressor             | URL                                              |                                                                                         |                                    | View all                |
| Collapse menu          | Pretty Link http://www.m221nv.com/ 9ms           |                                                                                         |                                    | VICH CA                 |

Then click on "Add New"

| Dashboard           | M MARINU REVIEW Save 20% on the MARINU PL         |        |      | Howdy admin             |
|---------------------|---------------------------------------------------|--------|------|-------------------------|
| Dusilouru           |                                                   |        | Sere | an Ontions * Holn       |
| Posts               | Pages Add New                                     |        | 000  | en options + Theip      |
| Media               | All (7)   Dubliched (7)                           |        |      | Search Pag              |
| Links               |                                                   |        |      |                         |
| Pages               | Bulk Actions Apply Show all dates Filter          |        |      | 7 ite                   |
| Pages               | Title Click Either To ADD NEW PAGE                | Author |      | Date                    |
| d New<br>Page Order | M221NV- Review On Sale NOW Save 20% on the M221NV | admin  | Q    | 2011/05/03              |
| Comments 2          |                                                   |        |      | Published               |
| Appearance          | M221NV Description                                | admin  | Q    | 2011/05/03<br>Published |
| Plugins             | M221NV Specifications                             | admin  | Q    | 2011/05/03              |
| Users               |                                                   |        |      | Published               |
| Tools               | About Us                                          | admin  | φ    | 2011/05/22<br>Published |
| Settings            | Contact Us                                        | admin  | 0    | 2011/05/03              |
| BPS Security        |                                                   |        |      | Published               |
| Platinum SEO        | Privacy & Disclosure                              | admin  | Ģ    | 2011/05/23<br>Published |
| Pretty Link         | resources                                         | admin  | 0    | 2011/05/07              |
| SEOPressor          |                                                   |        |      | Published               |

You will then come to a page like this one:

| +> h http://w            | ww. <b>m221nv.com</b> /wp-admin/post-new.php?post_type=page  | 🟫 🛛 🔁 🔍 🖲 Hotspot Shield Customized Web Search 🔎 🏫 🔛 |
|--------------------------|--------------------------------------------------------------|------------------------------------------------------|
| Most Visited 🗋 Getti     | ing Started <u>a</u> Latest Headlines 🕫 Hostmonster cPanel X |                                                      |
| 🔵 🔹 your net biz         | 🗸 🖓 🗑 Hide My IP 🔥 📗 🌀 🍏 🖒 Like 🛛 🔤 🛗 📢 🔯 👰 💕 🐼 Qana. 🛛      | 💁 🐌 · 😰 · 🖉 · 🍐                                      |
| Dashboard                | M221NV- REVIEW Save 20% on the M221NV Pl                     | Howdy, admin 👻                                       |
| Posts                    | Add New Page                                                 | Screen Options * Help *                              |
| 🗐 Media                  |                                                              |                                                      |
| C Links                  | Enter title here                                             | SEOPressor Score                                     |
| 📙 Pages 🔹 🔻              |                                                              | Score SEOPressor Keyword                             |
| All Pages                | Upload/Insert I I III I I I I I I I I I I I I I I I          | Visual HTMI                                          |
| Add New<br>My Page Order |                                                              |                                                      |
| Comments                 |                                                              | Publish                                              |
| Appearance               |                                                              | Save Draft Preview                                   |
| Ø Plugins                | This is where Your Main review                               | Status: Draft Edit                                   |
| 🖑 Users                  |                                                              | Visibility: Public Edit                              |
| TI Tools                 | will be but we will come back                                | Dublish immediately Edit                             |
| 37 Settings              | here later                                                   |                                                      |
| e BPS Security           |                                                              | Move to Trash Publish                                |
| Platinum SEO             |                                                              | Page Attributes                                      |
| 🙀 Pretty Link            | After adding pa                                              | I age Attributes                                     |
| SEOPressor               |                                                              | (op parent)                                          |

Enter your page title in the area that says "Enter title here". IMPORTANT!!! - make sure you use your EXACT product name and or Product number and remember this is what

will show on the Google search so you want to ensure you have your keywords in here. Once you have added the title click on "Publish" as in the example above.

Now repeat the process and add each of the additional pages, but let's do one more for you so you are clear.

Next page to add in the list is the description. Remember to put your exact product as part of the page title for example "M221NV Description".

So, again, first step is add a new page

| • your net biz |                                                   | )• 🔛 • 🗠 🤌 |       | ~                       |
|----------------|---------------------------------------------------|------------|-------|-------------------------|
| Dashboard      | M221NV- REVIEW Save 20% on the M221NV Pl          |            |       | Howdy, admin            |
| Posts          |                                                   |            | Scree | n Options v Help v      |
| Media          |                                                   |            |       | Court During            |
| Links          | All (7)   Published (7)                           |            |       | Search Pages            |
| Pages          | Bulk Actions Apply Show all dates 💽 Filter        |            |       | 7 item                  |
| I Pages        | Title     Click Either To ADD NEW PAGE            | Author     |       | Date                    |
| Page Order     | M221NV- Review On Sale NOW Save 20% on the M221NV | admin      | Ø     | 2011/05/03<br>Published |
| Comments 2     | M221NV Description                                | admin      | ø     | 2011/05/03<br>Published |
| Plugins        | M221NV Specifications                             | admin      | Ģ     | 2011/05/03<br>Published |
| Users          | About Us                                          | admin      | 0     | 2011/05/22              |
| Tools          |                                                   |            |       | Published               |
| Settings       | Contact Us                                        | admin      | ø     | 2011/05/03<br>Published |
| BPS Security   | Diverse & Dischause                               | admin      | -     | 2011/05/22              |
| Platinum SEO   | Privacy & Disclosure                              | aunlin     | 9     | Published               |
| Pretty Link    | resources                                         | admin      | ()    | 2011/05/07              |
| SEOPressor     |                                                   |            |       | Published               |
|                | m Tida                                            | Authon     | -     | Data                    |

Now you add the new page title and in this case it's the Description page and should be named "*Your Product Description*"

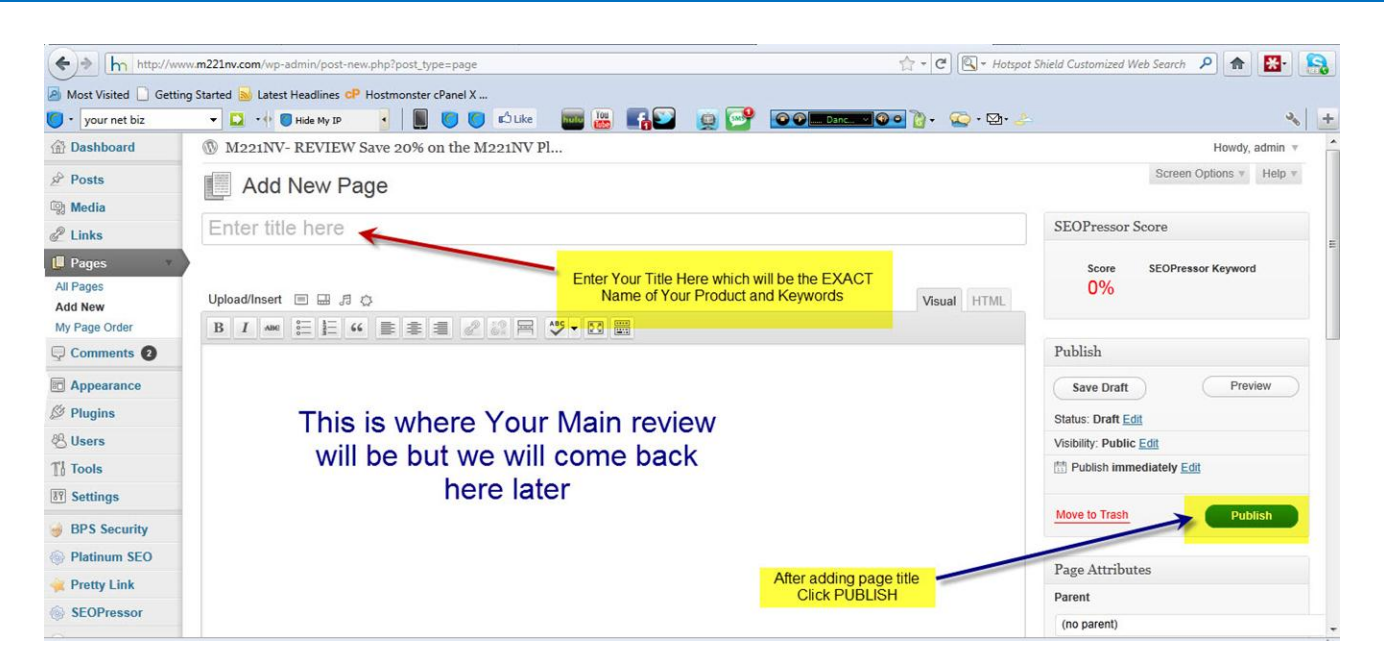

Then, after you have named it, click "Publish" and do the same thing again for the remaining pages:

- Your product Specifications
- About Us
- Privacy & Disclosure
- Contact Us

Once all your pages are added we are now going to set your home page.

## **Setting Your Home Page**

Your homepage is currently set to "posts" by default and for a Amz Cash King Sniper site we need to set it to our main product review page, which is the first page you added as your exact product name.

So what we need to do here is click on "Settings".

| • your net biz  | 👻 🔜 📢 🜍 Hide My IP                   | 🕤 👩 🖒 Like 🛛 🔤 🔠 🕞 💟 🧔                                                                |               | Danc 🗸 🚱 💿 🁔 🗸 📿 - 🖾 - 🥭 |                       |
|-----------------|--------------------------------------|---------------------------------------------------------------------------------------|---------------|--------------------------|-----------------------|
| Dashboard       | M221NV- REVIEW Save 20% on           | the M221NV Pl                                                                         |               |                          | Howdy, admir          |
| lome<br>Jpdates | Tashboard                            |                                                                                       |               |                          | Screen Options v Help |
| Posts           | Right Now                            |                                                                                       | QuickPre      | SS                       |                       |
| Media           | Content                              | Discussion                                                                            | Title         |                          |                       |
| Links           | 4 Posts                              | 3 Comments                                                                            |               | Upload/Insert 国品合        |                       |
| Pages           | 7 Pages                              | 1 Approved                                                                            | Content       |                          |                       |
| Comments 2      | 2 Categories                         | 2 Pending                                                                             |               |                          |                       |
| Appearance      | 3 Tags                               | O Spam                                                                                |               |                          |                       |
| Plugins         | Theme Twenty Ten with 1 Widget       |                                                                                       | Tags          |                          |                       |
| 3 Users         | You are using WordPress 3.2.1.       | Click on Settings                                                                     |               | Save Draft Reset         | Dublish               |
| Tools           |                                      |                                                                                       |               |                          | Publish               |
| Settings        | Pretty Link Quick Add                |                                                                                       | Recent D      | rafts                    |                       |
| BPS Security    | Pretty Link Get Affiliate Royale     | affiliate program for your product?<br>a NEW plugin from the creators of Pretty Link! | (as title) of |                          |                       |
| Platinum SEO    |                                      |                                                                                       | (no title) s  | september 9, 2011        |                       |
| Pretty Link     | Target                               |                                                                                       | M221NV /      | August 7, 2011           |                       |
| SEOPressor      | URL                                  |                                                                                       |               |                          | View all              |
| Colleges many   | Pretty Link http://www.m221nv.com/ 4 | cs                                                                                    |               |                          | view di               |

Then click on "Reading".

| (+)> http://w                                                                                                    | www. <b>m221nv.com</b> /wp-admin/options-genera                           | php                                                        | 😭 👻 😋 Hotspot Shield Customized Web Search 🔑                                                             | т 🖬 🤱        |
|----------------------------------------------------------------------------------------------------|---------------------------------------------------------------------------|------------------------------------------------------------|----------------------------------------------------------------------------------------------------|--------------|
| Most Visited Gett                                                                                                    | ting Started 😹 Latest Headlines <table-cell-rows> Hostm</table-cell-rows> | onster cPanel X                                            |                                                                                                    |              |
| your net biz                                                                                                    | 👻 🔽 🔹 🚺 Hide My IP 🔒                                                      | 📗 📁 💭 🖒 Like 🛛 🔤 🔡 👫 🌄 👔                                   | 2 🚰 💿 🕒 Dance 📢 💿 🧯 🐑 + 💁 🤳                                                                              | 2 3          |
| Dashboard     Dashboard     Dashboar | M221NV- REVIEW Save 2                                                     | 0% on the M221NV Pl                                        | How                                                                                                    | wdy, admin 🔻 |
| A Posts                                                                                                    | General Setting                                                           | :                                                          |                                                                                                    | Help v       |
| 🚱 Media                                                                                                    | e enteral e etange                                                        |                                                            |                                                                                                    |              |
| & Links                                                                                                    | Site Title                                                                | M221NV- REVIEW Save 20% on the M221NV Plus FR              |                                                                                                    |              |
| Pages                                                                                                    | Tagline                                                                   | M221NV 22 inch LED HDTV                                    | In a few words, explain what this site is about.                                                         |              |
| <b>Q</b> Comments <b>2</b>                                                                                                    | WordPress address (URL)                                                   | http://www.m221pv.com                                      |                                                                                                    | 1            |
| C Appearance                                                                                                    |                                                                           |                                                            |                                                                                                    |              |
| Ø Plugins                                                                                                    | Site address (URL)                                                        | http://www.m221nv.com                                      | Enter the address here if you want your site homepage to be different from the directory you installed W | /ordPress.   |
| 🖑 Users                                                                                                    | E-mail address                                                            | spiedermanaa@gmail.com                                     | This address is used for admin purposes, like new user notification.                                     |              |
| Tools                                                                                                    | Membership                                                                | Anyone can register                                        |                                                                                                    |              |
| 🖬 Settings 🔹 🔻                                                                                                    |                                                                           |                                                            |                                                                                                    |              |
| General                                                                                                    | New User Default Role                                                     | Subscriber                                                 |                                                                                                    |              |
| Writing                                                                                                    | Timezone Then on                                                          | UTC+0 UTC time is 2                                        | 311-89-18 3:46:34                                                                                        |              |
| Discussion                                                                                                    | Reading                                                                   | Choose a city in the same timezone as you.                 |                                                                                                    |              |
| Media                                                                                                    |                                                                           |                                                            |                                                                                                    |              |
| Privacy                                                                                                    | Date Format                                                               | <ul> <li>September 18, 2011</li> <li>Dott/00140</li> </ul> |                                                                                                    |              |
| Permalinks                                                                                                    |                                                                           | 09/18/2011                                                 |                                                                                                    |              |
| Login LockDown                                                                                                    |                                                                           | © 18/09/2011                                               |                                                                                                    |              |
| 3WL Links Page                                                                                                    |                                                                           | Custom: Fi.Y September 18, 2011                            |                                                                                                    |              |
|                                                                                                    | <u>d</u>                                                                  |                                                            |                                                                                                    |              |

#### You will now see a page like this:

| your net biz | 👻 🛄 📲 🛑 Hide My IP                    | 📕 🌔 🌔 🖒 Like                |                          | 😫 🚰 💿 🕒 Danc                 | <b>- </b>                  | b- 🐣                       |                        | 24         |
|--------------|---------------------------------------|-----------------------------|--------------------------|------------------------------|----------------------------|----------------------------|------------------------|------------|
| Dashboard    | M221NV- REVIEW Save 20                | % on the M221NV Pl          |                          |                              |                            |                            | Howdy                  | /, admin 🔻 |
| Posts        | Reading Settings                      |                             | Step 1                   | check                        |                            |                            |                        | Help v     |
| Media        | i i i i i i i i i i i i i i i i i i i |                             | this                     | box                          |                            |                            |                        |            |
| Links        | Front page displays                   | O Your latest posts         |                          |                              |                            |                            |                        |            |
| Pages        |                                       | A static page (select below | w)                       |                              |                            |                            |                        |            |
| rayes        |                                       | Front name: M221NV- R       | eview On Sale NOW Save 2 | 0% on the M221NV             |                            |                            |                        |            |
| Comments (2) |                                       | meente page.                |                          |                              |                            |                            |                        |            |
| Appearance   |                                       | Posts page: - Select -      | -                        |                              |                            |                            |                        |            |
| Plugins      | Blog pages show at most               | 10 pasta                    | Oten O Oliele            |                              |                            |                            |                        |            |
| Users        | biog pages show at most               | 10 posts                    | Step 2 Click             | 1                            |                            |                            |                        |            |
| Toole        | Syndication feeds show the most       | 10 items                    | choose your              |                              |                            |                            |                        |            |
| Tools        | recent                                |                             | Main product             |                              |                            |                            |                        |            |
| Settings     | For each article in a feed, show      | Full text                   | name from the            |                              |                            |                            |                        |            |
| neral        |                                       | Summary                     | drop down                |                              |                            |                            |                        |            |
| ading        |                                       |                             | Menu                     |                              |                            |                            |                        |            |
| cussion      | Encoding for pages and feeds          | UTF-8                       |                          | The character encoding of yo | ur site (UTF-8 is recommen | ded, if you are adventurou | s there are some other | encodings  |
| dia          |                                       |                             |                          |                              |                            |                            |                        |            |
| acy          | Save Changes                          | Step 3 click                | Save                     |                              |                            |                            |                        |            |
| matinka      |                                       | etop e ener                 |                          |                              |                            |                            |                        |            |

Follow the 3 steps on the screen-shot and click "save changes" and your homepage is now set to your main product review page.

OK we are moving along nicely.

## Adding Plugins To Your Amz Cash King Website

We are now going to add what are called plugins, which make some things automated for your website, and also some security plugins to help protect your website from hackers. This is very easy to do, so just follow the step by step instructions.

We are going to be adding about 7 plugins. Here is the list:

- 1. Bullet Proof Security Secures your website against hackers
- 2. Log in Lockdown Locks your site if anyone tries to log into it
- **3.** Google XML Sitemap A Sitemap so Google can see all the pages of your site.
- **4.** Fast Secure Contact form A way to add a custom contact for your "Contact Us" page
- 5. All in One SEO Helps make your site rank in the search engines
- 6. Pretty Links Lite Shortens very long links and makes them pretty

First step is to click on "Plugins" in the left menu bar (see below)

| your net biz    | 💌 🞑 📲 🖲 Hide My IP 🔄 📕 🚺 🚺 🛍                                                   | ) Like 🔤 🏙 📑 🔛 👳                                                 |              | Danc 🗸 🚱 💁 🦓 🖌 🔛 😋 🕈 🔛 🕈 📚 |                       |
|-----------------|--------------------------------------------------------------------------------|------------------------------------------------------------------|--------------|----------------------------|-----------------------|
| a Dashboard     | M221NV- REVIEW Save 20% on the M221                                            | NV Pl                                                            |              |                            | Howdy, admin          |
| Home<br>Updates | Dashboard                                                                      |                                                                  |              |                            | Screen Options * Help |
| P Posts         | Right Now                                                                      |                                                                  | QuickPre     | 55                         |                       |
| 號 Media         | Content D                                                                      | liscussion                                                       | Title        |                            |                       |
| 2 Links         | 4 Posts 3                                                                      | Comments                                                         |              | Upload/Insert 🔲 🖽 🖪 🖒      |                       |
| Pages           | 7 Pages 1                                                                      | Approved                                                         | Content      |                            |                       |
| Comments (2)    | 2 Categories 2                                                                 | Pending                                                          |              |                            |                       |
| Appearance      | 3 Tags O                                                                       | Spam                                                             |              |                            |                       |
| Plugins 🚽       | Thome Twenty Ton with 1 Midget Click                                           | on Plugins                                                       | Tags         |                            |                       |
| B Users         | You are using WordPress 3.2.1.                                                 |                                                                  |              | Save Draft Reset           | Publish               |
| Tools           |                                                                                |                                                                  |              |                            |                       |
| i Settings      | Pretty Link Quick Add                                                          |                                                                  | Recent D     | rafte                      |                       |
| BPS Security    | Pretty Link Launch an Amazing Affiliate Pro<br>with Affiliate Royale a NEW plu | gram in an hour or less<br>ugin from the creators of Pretty Link | (no title) S | Contambar 0, 2011          |                       |
| Platinum SEO    |                                                                                |                                                                  | test         |                            |                       |
| Pretty Link     | Target                                                                         |                                                                  | M221NV A     | lugust 7, 2011             |                       |
| SEOPressor      | Dratty Link to a set of a                                                      |                                                                  |              |                            | View all              |
Then click on "Add New"

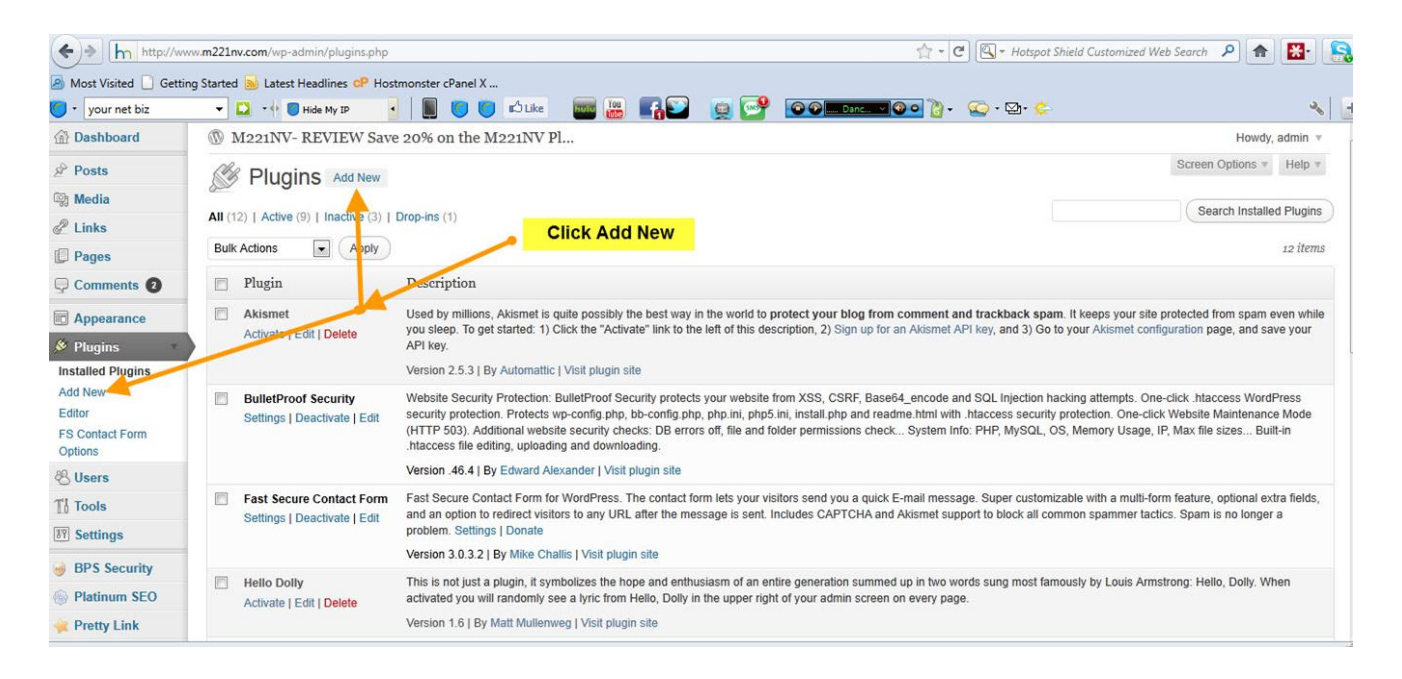

First on the list of plugins is BulletProof Security so we are going to do a search for that. Ensure you search for it exactly like this:

#### BulletProof Security

Notice "BulletProof" is one word, no space.

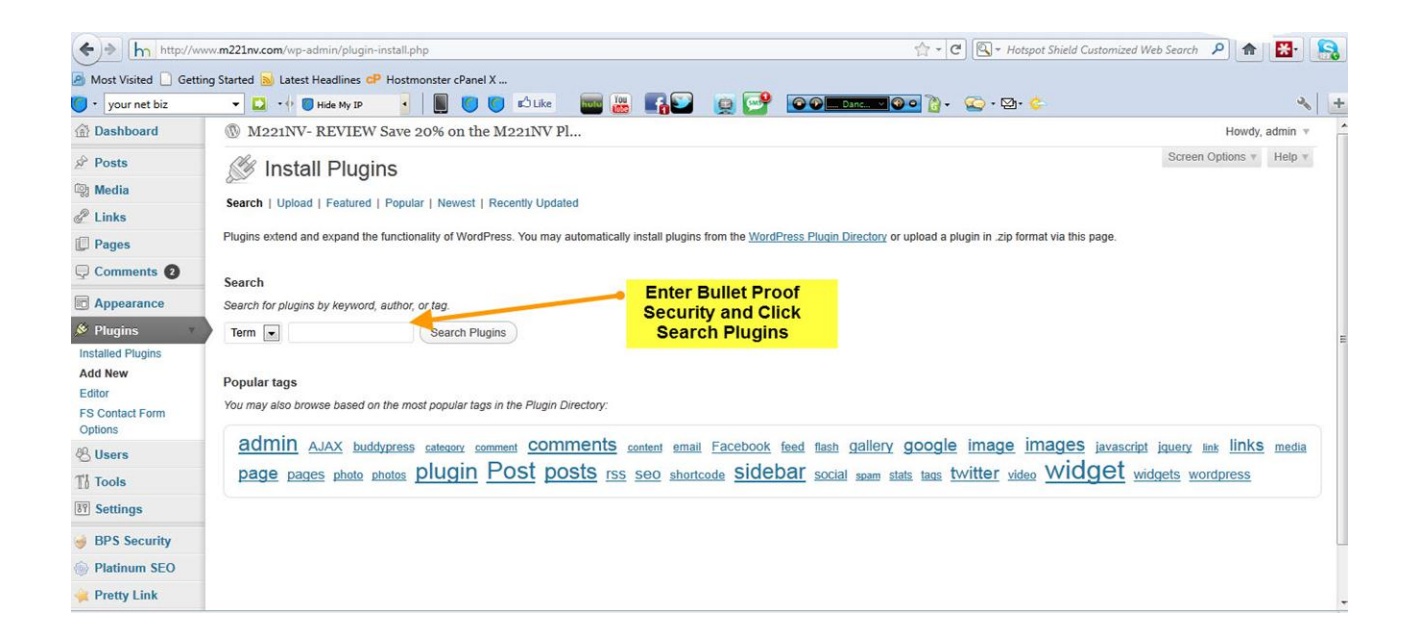

It will ask you if you are sure you want to install BulletProof Security. Click "YES" then click on "Activate plugin".

| Most Visited 🗌 Getting  | g Started 🗟 Latest Headlines 🗬 Hostmonster cPanel X                                                    |                |
|-------------------------|----------------------------------------------------------------------------------------------------|----------------|
| • bullet proof security | 💽 🖓 🛛 Hác My 10 🔥 📕 🔘 🔘 Kắt kế 🔤 🔠 🚮 💟 👷 🚰 🙆 🎯 💷 Carca 🕬 🖓 - 😒 - 😒 - 🦕                                 | ٠              |
| Dashboard               | 🛞 Amz Training Academy – Making Mone                                                                   | Howdy, admin 🔻 |
| D Jetpack               | Installing Plugin: BulletProof Security, 46.4                                                          | Help v         |
| P Posts                 |                                                                                                    |                |
| 💱 Media                 | Jetpack is installed and ready to bring awesome, WordPress.com cloud-powered features to your site.    |                |
| 2 Links                 | Learn More                                                                                             |                |
| Pages                   |                                                                                                    |                |
| Comments                | Downloading install package from http://downloads.wordpress.org/plugin/bulletproof-security.0.46.4.zip |                |
| Genesis                 | Unpacking the package                                                                                  |                |
| Appearance              | Installing the plugin                                                                                  |                |
| Plugins 🔹               | Successiony installed the program BunetProof Security .40.4.                                           |                |
| Installed Plugins       |                                                                                                    |                |
| Add New                 |                                                                                                    |                |
| A Users                 |                                                                                                    |                |
| 1 Tools                 | Click Activate Plugin                                                                                  |                |
| Settings                |                                                                                                    |                |
| Collapse menu           |                                                                                                    |                |
|                         | Thank you for creating with WordPress. • Documentation • Freedoms • Feedback • Credits                 | Version 3.2.1  |
| ĸ                       |                                                                                                    | 15             |

Then on the next page click on "Settings".

| Jetpack           |                                                      |                                                                                                    | Screen Options + Help +                                                                                                    |
|-------------------|------------------------------------------------------|----------------------------------------------------------------------------------------------------|----------------------------------------------------------------------------------------------------|
| & Posts           | T lugino                                             |                                                                                                    |                                                                                                    |
| 🗐 Media           | Jetpack is installed                                 | and ready to bring awesome, WordPress.com cloud-powered features to your sit                                                                                                    | e.                                                                                                    |
| 🖉 Links           | Learn More                                           |                                                                                                    |                                                                                                    |
| Pages             |                                                      |                                                                                                    |                                                                                                    |
| Comments          | Plugin activated.                                    |                                                                                                    |                                                                                                    |
| G Genesis         |                                                      |                                                                                                    | Pearsh Installed Diverse                                                                                                    |
| Appearance        | All (5)   Active (3)   Inactive (2)                  | Drop-ins (1)                                                                                                    | Search Installed Plugins                                                                                                    |
| Plugins           | Bulk Actions   Apply                                 |                                                                                                    | 5 items                                                                                                    |
| Installed Plugins | 🖻 Plugin                                             | Description                                                                                                    |                                                                                                    |
| Add New<br>Editor | Akismet                                              | Used by millions, Akismet is quite possibly the best way in the world to protect your blog from comment and trac<br>while you sleep. To get started: 1) Click the "Activate" link to the left of this description, 2) Sign up for an Akismet Af | :kback spam. It keeps your site protected from spam even<br>PI key, and 3) Go to your Akismet configuration page, and save  |
| 8 Users           | Notivate   Lon   Delete                              | your API key.                                                                                                    |                                                                                                    |
| 1 Tools           |                                                      | Version 2.5.3   By Automattic   Visit plugin site                                                                                                    |                                                                                                    |
| Settings          | BulletProof Security<br>Settings   Deactivate   Edit | Website Security Protection: BulletProof Security protects your website from XSS, CSRF, Base64_encode and SQI<br>security protection. Protects wp-config.php, bb-config.php, php.ini, php5.ini, install.php and readme.html with .htacc         | . Injection hacking attempts. One-click .htaccess WordPress<br>sess security protection. One-click Website Maintenance Mode |
| BPS Security      |                                                      | (HTTP 503). Additional website security checks: DB errors off, file and folder permissions check System Info: PHI<br>.htaccess file editing, uploading and downloading.                                                                         | P, MySQL, OS, Memory Usage, IP, Max file sizes Built-in                                                                     |
| Collapse menu     | Click He                                             | Version .46.4   By Edward Alexander   Visit plugin site                                                                                                    |                                                                                                    |
|                   | Hello Dolly<br>Activate   Edit   Delete              | This is not just a plugin, it symbolizes the hope and enthusiasm of an entire generation summed up in two words su<br>activated you will randomly see a lyric from Hello, Dolly in the upper right of your admin screen on every page.          | ing most famously by Louis Armstrong: Hello, Dolly. When                                                                    |
| c                 |                                                      |                                                                                                    |                                                                                                    |

Now you have to activate each one of the BulletProof sections

|    | BulletProof Mode           | http://www.amztrainingacademy.net/.htaccess<br>Copies the file secure.htaccess to your root folder and renames the file name to just .htaccess |
|----|----------------------------|----------------------------------------------------------------------------------------------------|
|    | Default Mode               | http://www.amztrainingacademy.net/.htaccess                                                                                                    |
| V  | VP Default htaccess File   | CAUTION: Your site will not be protected if you activate Default Mode. ONLY activate Default Mode for Testing and Troubleshooting.             |
|    | Activate                   |                                                                                                    |
| Ac | tivate Website wp-admin F  | Folder .htaccess Security Mode Read Me                                                                                                    |
|    | BulletProof Mode           | http://www.amztrainingacademy.net/wp-admin/.htaccess                                                                                           |
|    |                            | Copies the file wpadmin-secure.htaccess to your /wp-admin folder and renames the file name to just .htaccess                                   |
|    | Delete wp-admin            | http://www.amztrainingacademy.net/wp-admin/.htaccess                                                                                           |
|    | itaccess File              | CAUTION: Deletes the .htaccess file in your /wp-admin folder. ONLY delete For testing or BPS removal.                                          |
| >  | Activate                   |                                                                                                    |
| Ac | tivate Deny All htaccess F | older Protection For The BPS Master htaccess Folder Read Me                                                                                    |

Don't worry if you don't understand why. Just do it and your blog will be protected from 99% of hackers.

We will now install the second plugin on the list which is another security plugin. This one will block and lock your site should anyone try to access your site by guessing your password. It will lock the site if the password is entered 3 times incorrectly.

So again click on "Plugins".

| • your net biz    | 🔄 🔽 📲 🚺 Hide My IP 🔄 📕 🚺 💭 🖾 Like 🔤 🚟 👫                                         |            | Danc 🔍 🧐 🕘 🛃 🖌 🥨 - 🖾 - 🏷 | 4                     |
|-------------------|---------------------------------------------------------------------------------|------------|--------------------------|-----------------------|
| 🕯 Dashboard 🔹     | M221NV- REVIEW Save 20% on the M221NV Pl                                        |            |                          | Howdy, admin          |
| Home<br>Updates   | Tashboard                                                                       |            |                          | Screen Options * Help |
| Posts             | Right Now                                                                       | QuickPre   | SS                       |                       |
| 號 Media           | Content Discussion                                                              | Title      |                          |                       |
| 2 Links           | 4 Posts 3 Comments                                                              |            | Upload/Insert            |                       |
| Pages             | 7 Pages 1 Approved                                                              | Content    |                          |                       |
| Comments (2)      | 2 Categories 2 Pending                                                          |            |                          |                       |
| Appearance        | 3 Tags O Spam                                                                   |            |                          |                       |
| Plugins           | Theme Twenty Ton with 1 Midget Click on Plugins                                 | Tags       |                          |                       |
| Users             | You are using WordPress 3.2.1.                                                  |            | Save Draft Reset         | Publish               |
| Tools             |                                                                                 |            |                          |                       |
| Settings          | Pretty Link Quick Add                                                           | Recent     | rafte                    |                       |
| BPS Security      | Pretty Link with Affiliate Royale a NEW plugin from the creators of Pretty Link | (no title) | Contombor 0, 2011        |                       |
| Platinum SEO      |                                                                                 | test       | September 5, 2011        |                       |
| Pretty Link       | Target<br>URL                                                                   | M221NV     | August 7, 2011           |                       |
| SEOPressor        | Pretty Link http://www.m221ny.com/ 174                                          |            |                          | View all              |
| ad 0.gravatar.com |                                                                                 |            |                          |                       |

#### Then "Add New".

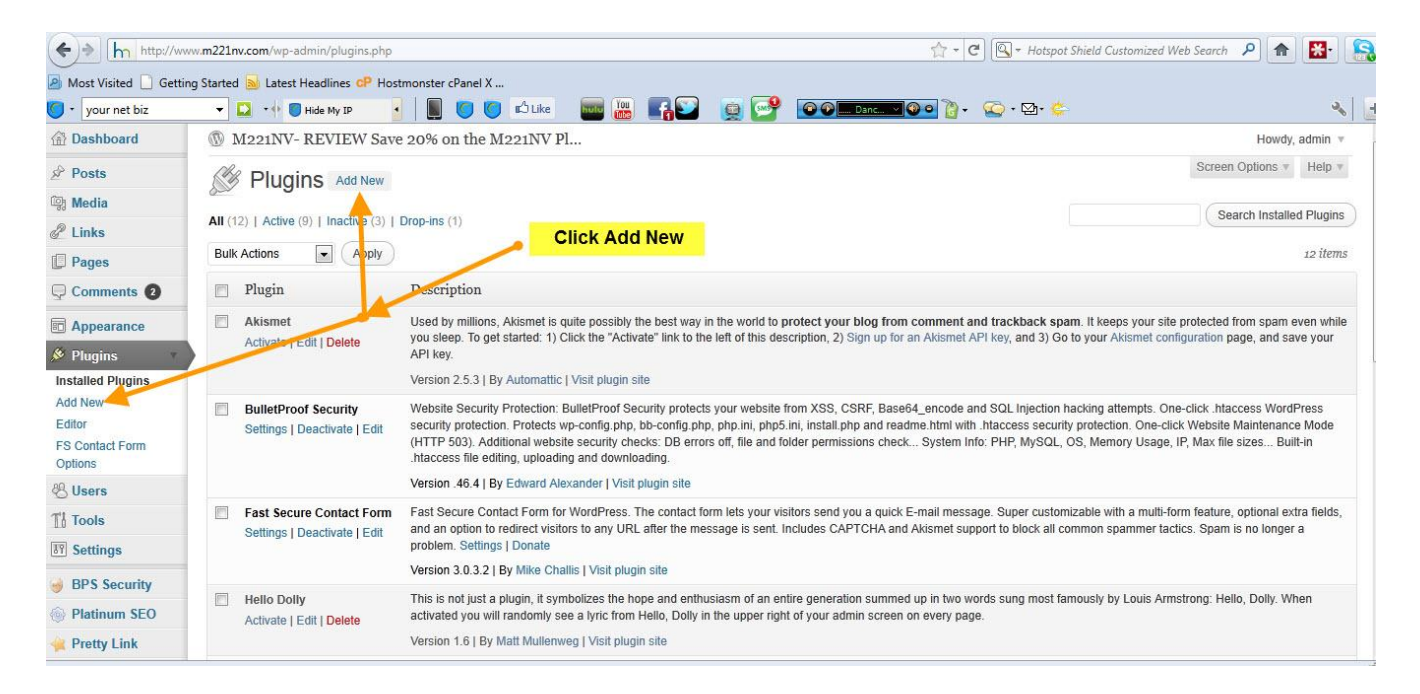

Then enter "Login LockDown" exactly as I have spelt it.

| - lockdown                                                     | 🕶 🔛 🔹 🛑 Hide My IP                      | · 🔋 🥑              | 🌀 🖒 Like 🛛 🔤 🔡                | 📲 💟 👰 💕 💿 O 💷 Lanc. 🖉 O 😨 - 😨 - 🔯 - 🌾                                                                                                    |
|----------------------------------------------------------------|-----------------------------------------|--------------------|-------------------------------|----------------------------------------------------------------------------------------------------|
| Comments                                                       | Search   Search Results   Uplo          | oad   Featured   P | opular   Newest   Recently Up | pdated                                                                                                    |
| G Genesis                                                      | Term 💌 login lockdown                   | Search Plu         | gins                          | 7 item                                                                                                    |
| Appearance                                                     | Name                                    | Version            | Rating                        | Description                                                                                                    |
| Plugins Login LockDown Installed Plugins Details   Install Now | Login LockDown<br>Details   Install Now | v1.5               | ****                          | Login LockDown records the IP address and timestamp of every failed login attempt. If more than a<br>certain number of attempts are detected within a short period of time from the same<br>IS some these the login by indication is detected for all convector from the same                                                                                                    |
| Editor                                                         |                                         | с                  | lick Install Now              | This helps to prevent brute force password discovery. Currently the plugin defaults<br>to a 1 hour lock out of an IP block after 3 failed Io By Michael VanDeMar.                                                                                                    |
| 🖑 Users                                                        | Lockdown WP Admin                       | 1.8                | ****                          | This plugin will hide /wp-admin/ when you aren't logged in. If a user isn't logged in and they attempt to access /wp-admin/ directly they will be unable to and it will return a 404. It can also rename the login 101.                                                                                                    |
| Settings                                                       | Details   Install Now                   |                    |                               | Also, you can add HTTP authentication dready from WP admin and add custom username/password combinations for the HTTP<br>auth, or use the WordPress credentials.                                                                                                    |
| BPS Security                                                   |                                         |                    |                               | This doesn't touch an By Sean Fisher.                                                                                                    |
| Collapse menu                                                  | Login Lock<br>Details   Install Now     | v2.2.3             | XXXXX                         | Login Lock provides a number of security enhancing teatures:<br>Enforces strong password selection policies.<br>Monitors login attempts.<br>Blocks IP addresses for too many failed login attempts.<br>Lets you manually unblock IP addresses at any time.<br>Lets you forcibly log out idle users immediately and require that they all change their passwords before logging back in.<br>Lets you forcibly log out idle users a By Mark Edwards / WPSecurity.net. |
|                                                                | PMC Lockdown<br>Details   Install Now   | 0.9.3              | ****                          | Sometimes you don't need (or want) to shut down the entire frontend of the site during maintenance. Unlike the default<br>WordPress maintenance mode, this plugin allows your site to stay running.<br>Any non-Administrator will be logged out<br>Comments will be closed (disabled) on all posts<br>This plugin does not interact with, prevent, or override WordPress's maintenance mode. It's complementary, By PMC.                                            |

It will ask you to confirm if you wish to install this plugin. Click "Yes", then click "Activate Plugin" and that is it for this plugin.

| 🙆 Most Visited 🗋 Ge | tting Started 🔊 Latest Headlines 🕫 Hostmonster cPanel X                                             |                |
|---------------------|----------------------------------------------------------------------------------------------------|----------------|
| 🔵 • lockdown        | 🔹 - 🖟 🛢 Hde Ny 12 💽 🕘 🕘 🕲 😰 🖆 Like 🛛 🔤 🧱 🛐 😳 😰 🚱 😳 💭 - 💭 - 💭 - 🥥 - 🥥                                | × +            |
| Dashboard           | 🛞 Amz Training Academy – Making Mone                                                                | Howdy, admin v |
| 🚯 Jetpack           | // Installing Plugin: Login LockDown v1 5                                                           | Help v         |
| Posts               |                                                                                                    |                |
| 🔯 Media             | Jetpack is installed and ready to bring awesome, WordPress.com cloud-powered features to your site. |                |
| den Links           | Learn More                                                                                          |                |
| Pages               |                                                                                                    |                |
|                     | Downloading install package from http://downloads.wordpress.org/plugin/login-lockdown.1.5.zip       |                |
| G Genesis           | Unpacking the package                                                                               |                |
| Appearance          | successfully installed the plumin Login LockDown v1.5                                               |                |
| 🔌 Plugins           | Activate Plugin I Return to Plugin Installer                                                        |                |
| Installed Plugins   |                                                                                                    |                |
| Add New<br>Editor   |                                                                                                    |                |
| 🖲 Users             |                                                                                                    |                |
| TI Tools            | Click Activate Plugin                                                                               |                |
| Settings            |                                                                                                    |                |
| 😸 BPS Security      |                                                                                                    |                |
| Collapse menu       | Thank you for creating with WordPress. • Documentation • Freedoms • Feedback • Credits              | Version 3.2.1  |
|                     |                                                                                                    | - No           |

Now go ahead and add the remaining plugins in the list using the same steps as the previous instructions.

- Google XML Sitemaps
- Fast Secure Contact Form
- All in One SEO pack
- Pretty Link Lite

OK, well done! You now have all your plugins installed.

We just have one last task to complete for plugins and we can then move on.

We will set up the Contact Form and put it on your contact page so people can contact you. This is very easy to do.

In your back end control panel click on "Plugins".

| your net biz    | T Hide My IP                   |                                                                                                  |              | Danc                  |                       |
|-----------------|--------------------------------|--------------------------------------------------------------------------------------------------|--------------|-----------------------|-----------------------|
| 🛉 Dashboard 🔹   | M221NV- REVIEW Save 20%        | on the M221NV Pl                                                                                 |              |                       | Howdy, admin          |
| Home<br>Updates | Tashboard                      |                                                                                                  |              |                       | Screen Options v Help |
| Posts           | Right Now                      |                                                                                                  | QuickPre     | SS                    |                       |
| 💱 Media         | Content                        | Discussion                                                                                       | Title        |                       |                       |
| 2 Links         | 4 Posts                        | 3 Comments                                                                                       |              | Upload/Insert 🗐 🚍 🕫 🖒 |                       |
| Pages           | 7 Pages                        | 1 Approved                                                                                       | Content      |                       |                       |
| Comments 2      | 2 Categories                   | 2 Pending                                                                                        |              |                       |                       |
| Appearance      | 3 Tags                         | O Spam                                                                                           |              |                       |                       |
| 🖉 Plugins 🛛 🚽 🗕 | Theme Twenty Ton with 4 Widget | <ul> <li>Click on Plugins</li> </ul>                                                             | Tags         |                       |                       |
| 8 Users         | You are using WordPress 3.2.1. |                                                                                                  |              | Save Draft Reset      | Publish               |
| Tools           |                                |                                                                                                  |              |                       |                       |
| Settings        | Pretty Link Quick Add          |                                                                                                  | Recent D     | rafts                 |                       |
| BPS Security    | Pretty Link with Affiliate Ro  | izing Affiliate Program in an hour or less<br>yale a NEW plugin from the creators of Pretty Link | (no title) s | Santambar 0, 2011     |                       |
| Platinum SEO    |                                |                                                                                                  | test         | September 3, 2011     |                       |
| Pretty Link     | Target<br>URL                  |                                                                                                  | M221NV /     | August 7, 2011        |                       |
| SEOPressor      |                                |                                                                                                  |              |                       | View all              |

Then find "Fast Secure Contact Form" from the list and click on "Settings".

| ♦ h http://w          | ww.m221nv.c                  | .com/wp-admin/plugins.php    |                                                                                                    |                                                 | d Web Search 🔎 🏦 🚼                      |  |  |
|-----------------------|------------------------------|------------------------------|----------------------------------------------------------------------------------------------------|-------------------------------------------------|-----------------------------------------|--|--|
| 🙆 Most Visited 🗋 Gett | ing Started                  | Jatest Headlines CP Hos      | monster cPanel X                                                                                                    |                                                 |                                         |  |  |
| 🔵 🔹 Amazon Cash King  | g Revi 👻 🖸                   | 🔹 🕂 🐻 Hide My IP 🔹           | 🗌 📕 🍯 💋 🖾 Like 🛛 🔤 🔛 🔛 🧕 🚰 💽 🎱 🛄 Danc 🗨                                                                                                    | 🙆 • 🔀 • 🖾 • 🖕                                   | 3                                       |  |  |
| Dashboard             | @ M:                         | 221NV- REVIEW Save           | 20% on the M221NV Pl                                                                                                    |                                                 | Howdy, admin v                          |  |  |
| Posts                 | CHB                          |                              |                                                                                                    |                                                 | Screen Options * Help *                 |  |  |
| 💱 Media               | 200                          | r luginis nation             |                                                                                                    |                                                 |                                         |  |  |
| Links                 | All (12)                     | Active (9)   Inactive (3)    | Drop-ins (1)                                                                                                    |                                                 | Search Installed Plugins                |  |  |
| Pages                 | Bulk A                       | ctions  Apply                |                                                                                                    |                                                 | 12 items                                |  |  |
| Comments 2            | 🖻 I                          | Plugin                       | Description                                                                                                    |                                                 |                                         |  |  |
| Appearance            | - A                          | Akismet                      | Used by millions, Akismet is quite possibly the best way in the world to protect your blog from                                                                                                    | n comment and trackback spam. It keeps your     | site protected from spam even while     |  |  |
| 🖉 Plugins 🔹           | · · · ·                      | Activate   Edit   Delete     | you sleep. To get started: 1) Click the "Activate" link to the left of this description, 2) Sign up for<br>API key.                                                                                                    | an Akismet API key, and 3) Go to your Akismet c | configuration page, and save your       |  |  |
| Installed Plugins     |                              |                              | Version 2.5.3   By Automattic   Visit plugin site                                                                                                    |                                                 |                                         |  |  |
| Add New<br>Editor     | E 6                          | BulletProof Security         | Website Security Protection: BulletProof Security protects your website from XSS, CSRF, Base                                                                                                    | 64_encode and SQL Injection hacking attempts.   | One-click .htaccess WordPress           |  |  |
| FS Contact Form       | Settings   Deactivate   Edit | settings   Deactivate   Edit | (HTTP 503). Additional website security checks: De corres off, file and folder permissions check System Info: PHP, MySQL, OS, Memory Usage, IP, Max file sizes Built-in<br>blacease fielding underlands and exempteding. |                                                 |                                         |  |  |
| Options               |                              |                              | Version .46.4   By Edward Alexander   Visit plugin site                                                                                                    |                                                 |                                         |  |  |
| C Users               | E F                          | ast Secure Contact Form      | Fast Secure Contact Form for WordPress. The contact form lets your visitors send you a quick                                                                                                    | E-mail message. Super customizable with a mult  | ti-form feature, optional extra fields, |  |  |
|                       | s                            | Settings   Deactivate   Edit | and an option to redirect visitors to any URL after the message is sent. Includes CAPTCHA and<br>problem. Settings I Donate.                                                                                             | d Akismet support to block all common spammer t | tactics. Spam is no longer a            |  |  |
| on setungs            |                              | Click on                     | Version 3.0.3.2   By Mike Challis   Visit plugin site                                                                                                    |                                                 |                                         |  |  |
| BPS Security          | - F                          | Hello Dolly Settings         | This is not just a plugin, it symbolizes the hope and enthusiasm of an entire generation summer                                                                                                    | d up in two words sung most famously by Louis A | Armstrong: Hello, Dolly. When           |  |  |
| Platinum SEO          | P                            | Activate   Edit   Delete     | activated you will randomly see a lyric from Hello, Dolly in the upper right of your admin screen                                                                                                    | on every page.                                  |                                         |  |  |
| 🙀 Pretty Link         |                              |                              | Version 1.6   By Matt Mullenweg   Visit plugin site                                                                                                    |                                                 |                                         |  |  |

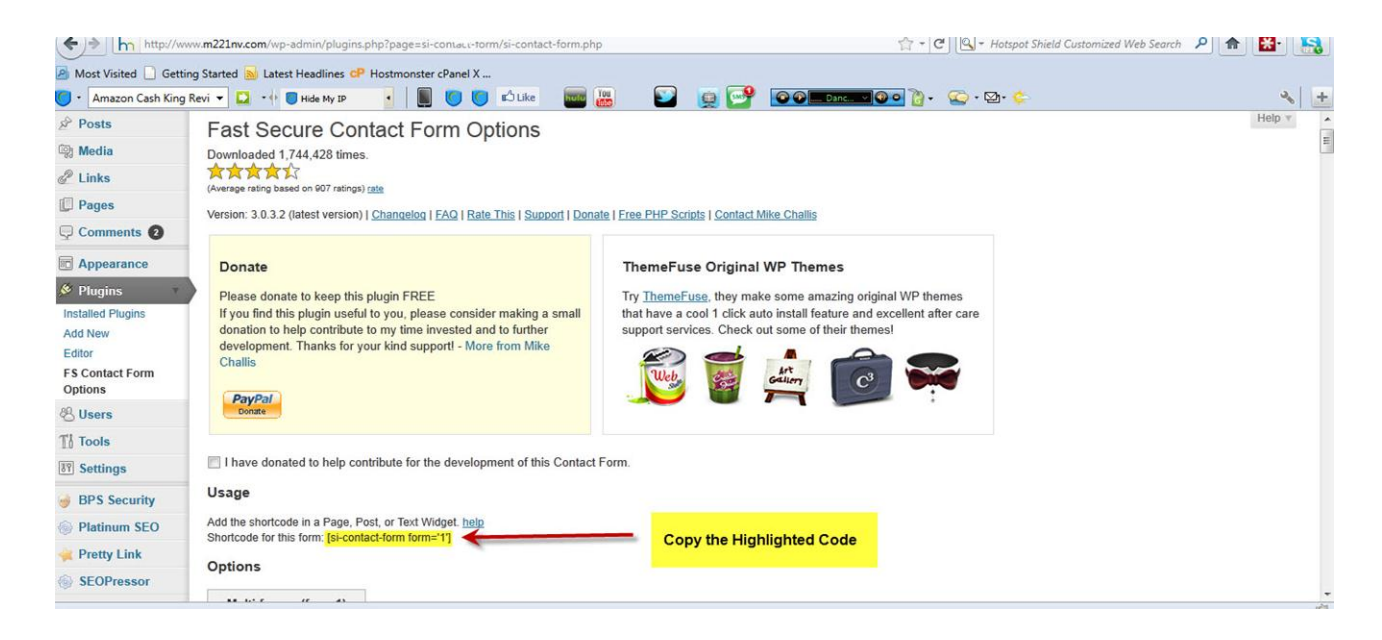

Then copy the code, which is highlighted in the above example, and we are going to paste that into the contact page.

To do this, go to "Pages".

| Dashboard    | M221NV- REVIEW Save 20% of     | on the M221NV Pl                                                                                    |                              | Howdy, admin            |
|--------------|--------------------------------|----------------------------------------------------------------------------------------------------|------------------------------|-------------------------|
| me<br>dates  | Dashboard                      |                                                                                                    |                              | Screen Options * Help * |
| Posts        | Right Now                      |                                                                                                    | QuickPress                   |                         |
| Media        | Content                        | Discussion                                                                                          | Title                        |                         |
| Links        | 4 Posts                        | 3 Comments                                                                                          | Upload/Insert 🔳 🖽 🕫 🖒        |                         |
| Pages        | Click or Pages                 | 1 Approved                                                                                          | Content                      |                         |
| Comments 🗿   | 2 Categories                   | 2 Pending                                                                                           |                              |                         |
| Appearance   | 3 Tags                         | O Spam                                                                                              |                              |                         |
| Plugins      | Theme Twenty Ten with 1 Widget |                                                                                                    | Tags                         |                         |
| Jsers        | You are using WordPress 3.2.1. |                                                                                                    | Save Draft Reset             | Publish                 |
| Fools        |                                |                                                                                                    |                              |                         |
| Settings     | Pretty Link Quick Add          |                                                                                                    | Recent Drafts                |                         |
| BPS Security | Pretty Link Get it and start   | iate Royale a NEW plugin from the creators of Pretty Link<br>building your affiliate program today! | (no title) Contempor 0, 2011 |                         |
| Platinum SEO |                                |                                                                                                    | test                         |                         |
| retty Link   | Target                         |                                                                                                    | M221NV August 7, 2011        |                         |
|              | UNL                            |                                                                                                    |                              |                         |

### Click on your "Contact Us" page.

| hn http://w              | ww. <b>m221nv.com</b> /wp-admin/edit.php?post_type=page  | 🟫 🔹 😋 💽 🕶 Hotspot Shield Custo | omized Web Search | ۹ 🔒                     |
|--------------------------|----------------------------------------------------------|--------------------------------|-------------------|-------------------------|
| Most Visited 🗋 Gett      | ing Started 😹 Latest Headlines 🕫 Hostmonster cPanel X    |                                |                   |                         |
| + Amazon Cash King       | 3 Revi 🕶 🖸 + 🖗 🗧 Hide My IP 🔄 📗 🔘 🔘 🖒 Like 🔤 🎆 😜 🙀 🚰 🐼 🕬 | Danc 🗸 🚱 🖸 🖓 🗸 🛛 😋 + 🖾 + 🖕     |                   | 2                       |
| Dashboard                | M221NV- REVIEW Save 20% on the M221NV Pl                 |                                |                   | Howdy, admin 🔻          |
| Posts                    | Pages Add New                                            |                                | Screen C          | Options v Help v        |
| Media                    | Tuges harter                                             |                                |                   | (a. ). a.               |
| <sup>2</sup> Links       | All (7)   Published (7)   Trash (1)                      |                                |                   | Search Pages            |
| Pages *                  | Bulk Actions  Apply Show all dates  Filter               |                                |                   | 7 items                 |
| All Pages                | Title                                                    | Author                         |                   | Date                    |
| Add New<br>My Page Order | M221NV- Review On Sale NOW Save 20% on the M221NV        | admin                          | Ģ                 | 2011/05/03<br>Published |
| Comments 🛛               | M221NV Description                                       | admin                          | 0                 | 2011/05/03              |
| Appearance               |                                                          |                                | 4                 | Published               |
| Plugins                  | M221NV Specifications                                    | admin                          | <b>Q</b>          | 2011/05/03              |
| <b>B</b> Users           | Edit   Quick Edit   Trash   View                         |                                |                   | Published               |
| Tools                    | About Us                                                 | admin                          | 9                 | 2011/05/22<br>Published |
| Settings                 | Click on Contact Us                                      | admin                          | Ø                 | 2011/05/03<br>Published |
| BPS Security             | Drivery & Disclosure                                     | admin                          | 0                 | 2011/05/23              |
| Platinum SEO             | Filledy a Disclosure                                     | EXIT                           | 6.00              | Published               |
| Retty Link               | resources                                                | admin                          | Q                 | 2011/05/07              |
| SEOPressor               |                                                          |                                |                   | Published               |
|                          | m Tila                                                   | Authon                         | -                 | Data                    |

Then paste the code which is

[si-contact-form form='1']

into your contact page, just like in the below example.

| ♦ > h http://w       | www.m221nv.com/wp-admin/post.php?post=18&action=edit                  | 🔍 🕶 Hotspot Shield Customized V | Veb Search 🔎 🏦 🚼           |
|----------------------|-----------------------------------------------------------------------|---------------------------------|----------------------------|
| Most Visited 🗋 Gett  | ting Started 📓 Latest Headlines 🕫 Hostmonster cPanel X                |                                 |                            |
| 🕽 • Amazon Cash King | 9 Revi 🕶 🚨 📲 🗑 Hide My 19 🔄 📗 🔘 🔘 🖒 Like 🛛 🔤 🔡 😰 🧕 💕 💽 💽 Danc 🔍 🖗 👔 🗸 | Ğ•⊠•¢                           | 2                          |
| 🗿 Dashboard          | M221NV- REVIEW Save 20% on the M221NV Pl                              |                                 | Howdy, admin 👻             |
| P Posts              |                                                                       |                                 | Screen Options * Help *    |
| 💱 Media              |                                                                       |                                 |                            |
| 2 Links              | Contact Us                                                            | SEOPressor                      | Score                      |
| Pages v              | Permalink: http://www.m221nv.com/contact-us Edit View Page            | Score                           | SEOPressor Keyword         |
| All Pages            |                                                                       | 0%                              |                            |
| Add New              | Upload/insert                                                         | HTML                            |                            |
| wy Page Order        |                                                                       |                                 |                            |
| Comments (2)         | [si-contact-form form='1']                                            | Publish                         |                            |
| Appearance           |                                                                       |                                 | Preview Changes            |
| Plugins              | Go Back To M221NV                                                     | Status: Publish                 | ed Edit                    |
| S Users              | Paste the Code Here                                                   | Visibility: Public              | : Edit                     |
| Tools                |                                                                       | Published or                    | n: May 3, 2011 @ 4:24 Edit |
| Settings             |                                                                       |                                 |                            |
| BPS Security         |                                                                       | Move to Trash                   | Update                     |
| Platinum SEO         |                                                                       | Page Attribu                    |                            |
| Pretty Link          |                                                                       | Page Attribu                    | Dont forget to             |
| SEOPressor           |                                                                       | Parent                          | Click Here and             |

Then click "Update".

You will now have a form on your contact page which, when a visitor uses it to send you a message, will deliver an email to your email address which you specified in your hosting account.

Here is what the form will look like on your contact page:

| Comments or questions are welcome. |                               |
|------------------------------------|-------------------------------|
| *(denotes required field)          |                               |
| Name: *                            |                               |
| E-Mail Address: *                  |                               |
| Subject *                          |                               |
| Message: *                         | This is How Your contact page |
|                                    | will now look like            |
|                                    |                               |
|                                    |                               |

## **Downloading FREE Header Making Software**

We are going to be making a nice header for the top of our website based on the subject of your product. In the next few steps I am going show you how to do just this by using some of my step by step instruction videos. If you like to learn via watching videos and then doing each steps, be sure to visit my membership site Amz Training Academy where you will find tons of step by step videos.

OK http://www.youtube.com/watch?v=mPiR55CYbVk

Watch the video on how to download the FREE Software so we can make our Header for our website.

Now that you have downloaded your software, I am going to show you how to make a header graphic for your site. Let's watch another video which will walk you through the steps.

Watch it here:

http://www.youtube.com/watch?v=PfQNMHSd\_r8

If you're like me and not too artistic, sometimes you just need a pro to help you out. If you feel your header is not up to scratch we have a full graphics department where we offer our members discounted graphic services. Here we can make you a professional header for your website and it won't cost you much at all.

If you would like us to make your header for you please visit our Custom Graphics page at <u>Amz Custom Graphics</u>

## **How To Create A Headline Graphic**

In this Module I am again going to let you watch one of my training videos which will show you a very easy way to make a custom headline graphic for your website. It really is as easy as typing in a few words and clicking "save" and you will have a very professional headline graphic you can add to your Amazon Cash King Website, all in just 2 minutes!!!

Please visit Amz Free Graphic Creator and follow the simple instructions.

## How To Create a CALL To Action Graphic

You will want to create a Call To Action graphic to direct people to Amazon from your website and it's very easy to do so. Again, it is better illustrated by letting you watch over my shoulder as I create it using the Free Header software we downloaded earlier.

It's very easy to do and you can access the video by visiting:

How To Make a Call To Action Graphic

## **Adding Your Header to Your Website**

You have made yourself a nice header and you are now ready to add it to your website. In this section that is exactly what we will be doing, so the first thing to do is make sure you are in the back end of your website in the control area. Go ahead and click on "Appearance".

| Dashboard       | M221NV- REVIEW Save 20% on the M       | /1221NV Pl                                                                  |                                   |       | Howdy, admir          |
|-----------------|----------------------------------------|-----------------------------------------------------------------------------|-----------------------------------|-------|-----------------------|
| lome<br>Jpdates | Tashboard                              |                                                                             |                                   |       | Screen Options * Help |
| Posts           | Right Now                              |                                                                             | QuickPress                        |       |                       |
| 5 Media         | Content                                | Discussion                                                                  | Title                             |       |                       |
| Links           | 4 Posts                                | 3 Comments                                                                  | Upload/Inser                      |       |                       |
| Pages           | 7 Pages Click Appearance               | 1 Approved                                                                  | Content                           |       |                       |
| Comments 2      | 2 Categories                           | 2 Pending                                                                   |                                   |       |                       |
| Appearance 👉    | 3 Tags                                 | O Spam                                                                      |                                   |       |                       |
| Plugins         | Theme Twenty Ten with 1 Widget         |                                                                             | Tags                              |       |                       |
| Users           | You are using WordPress 3.2.1.         |                                                                             | Save Draft                        | Reset | Publish               |
| Tools           |                                        |                                                                             | Gute blan                         |       |                       |
| Settings        | Pretty Link Quick Add                  |                                                                             | Recent Drafts                     |       |                       |
| BPS Security    | Pretty Link with Affiliate Royale a No | te Program in an hour or less<br>EW plugin from the creators of Pretty Link | (me tille) onetwork on a          |       |                       |
| Platinum SEO    |                                        |                                                                             | (no title) September 9, 2<br>test | ווע   |                       |
| Pretty Link     | Target                                 |                                                                             | M221NV August 7, 2011             |       |                       |
|                 | URL                                    |                                                                             |                                   |       |                       |

You will then come onto the following page. Here, please click on "Header".

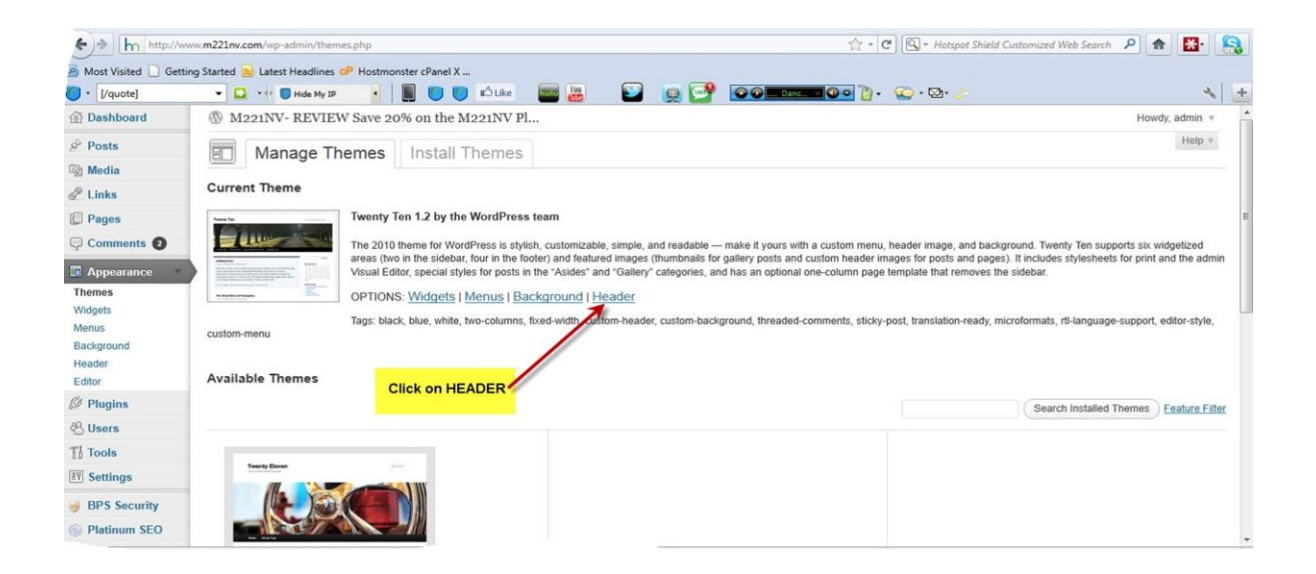

You will then come to the following page where you will upload the header that you made for your site.

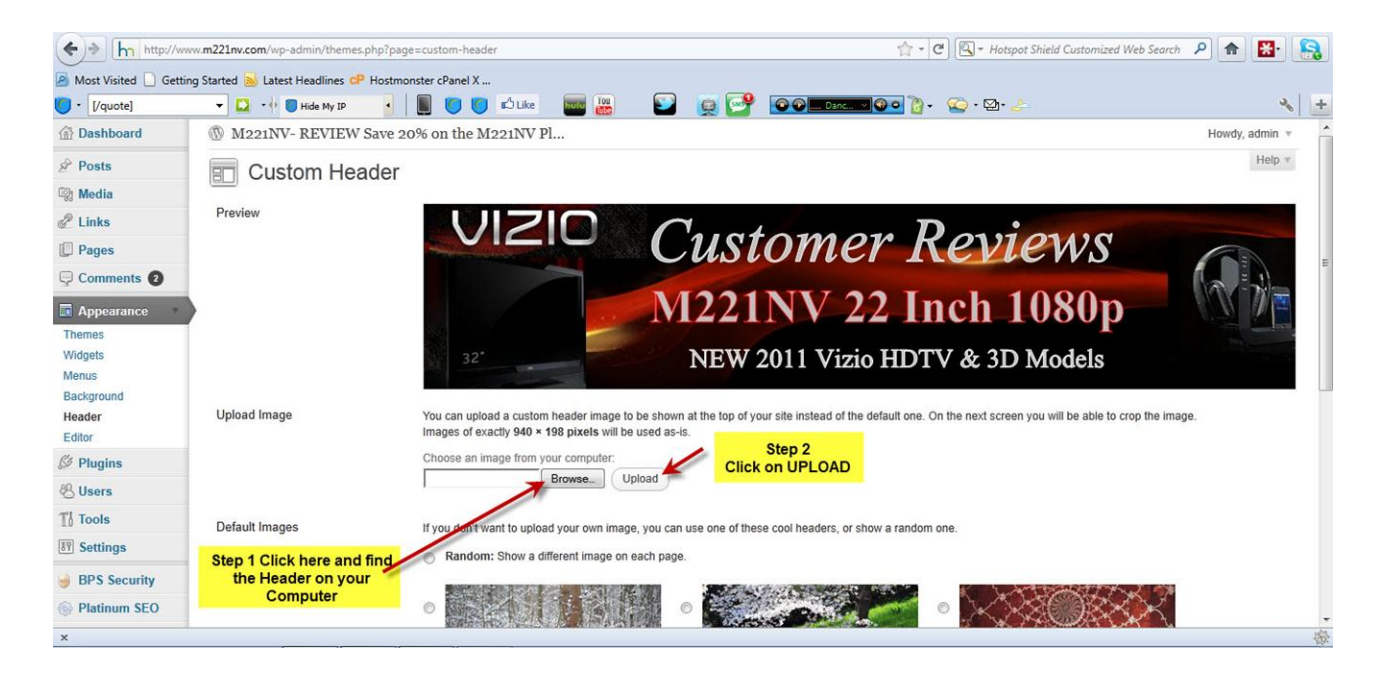

Click on "Browse" and find the header you made which will be somewhere on your computer, wherever you saved it.

Once you find the file, click on "Upload" and then click on "Save Changes" at the bottom left of the page.

You can now visit your site and you should see your new header there.

## Writing Your Review

Writing your review is the most important part of your project and you must provide great value to your readers if you are going to get them to click through to Amazon.

Be sure to research your product and write a compelling review.

You can easily find detailed information on your chosen product by visiting the product page at Amazon.com where it will have detailed information on your chosen product.

It will also have customer reviews and you can use all this information to write a compelling review of the product.

It will also have the product description and the product specifications which you will add to your Descriptions and your Specifications pages.

You can copy these pages and re write them, but do not just copy them and put them on your site. You MUST re- write them and reword them so the content is unique.

Below is an outline of the basic Amazon Cash King review guidelines. Feel free to copy the outline and use it on your website.

You may also visit www.M221NV.com and see an example of a review using this outline. You can use it as a guide to write your own and also as a guide to building your first website. The article review should be 850 - 1000 words.

### **Amazon Cash King Review Guideline**

Product Review: (Enter your Product here Make Sure You Use your Exact Keyword)

#### Company: Amazon.com

How Much: (Give a Rough Price of between \$X.XX and \$X.XX do not put one set price)

Who Would Buy This: Those shopping for... (be sure to enter Keyword product here)

#### Things we liked:

(Include primary Keywords in this paragraph and be sure to point out the benefits of the product here. You may write 1,2 or 3 paragraphs

#### Things we did not like About the: (your Keyword)

(Read the reviews on Amazon.com and be sure to point out a few negatives but be sure that you provide a solution to any negative you point out. For example: The sound was not as good as I expected however I connected my stereo speakers to it and that took care of that minor negative . (this should be around 300-500 words in this section it is easy to write that just read reviews and rewrite them in your OWN words don't copy verbatim.)

#### Guarantee:

(here mention the product guarantee and if they offer free shipping. Most of the time, Amazon offers a 2 year warranty, 30 day returns and free shipping. Be sure to mention these here)

**Is the** (your keyword) **worth the money?** (Enter here your Keyword Phrase and why you feel it is good value )

#### Where Can I Buy the (Product Name)

Click Here To Buy: LINK TO Amazon and the PRODUCT

**Best Place to Read Real Customer Reviews from People that own the** (Product Name): Link to reviews page on Amazon (you can even tell them how many reviews it has)

You will need to come back and add your Amazon link a few times in the first 50 words. A couple in the middle and at the end and then add your call to action graphic.

You don't have an Amazon ID as yet and we will be covering that in the next few pages.

You need to have a website up online prior to being able to apply so once we have the site completed I will show you how to apply for your Amazon account and then how to add your Amazon links to your review page and other pages.

If you really don't like or can't write a review and would like us to write a review for you based on the above outline, we can do that for you. Please visit our AMZ Custom Articles services page.

## **Adding Content to Your Pages**

So we have our review ready and also we have copied the specifications and the descriptions from Amazon, which have been rewritten so they are unique (remember do not just copy them).

We are now going to add that content to each page on our website.

So, we first go to our back end control area of our Wordpress site and click on "Pages".

| 😭 Dashboard 🛛 🔻 | M221NV- REVIEW Save 20% on the M                                     | I221NV Pl                                                               |                              | Howdy, admin v         |
|-----------------|----------------------------------------------------------------------|-------------------------------------------------------------------------|------------------------------|------------------------|
| Home<br>Updates | Dashboard                                                            |                                                                         | Si                           | creen Options v Help v |
| Posts           | Right Now                                                            |                                                                         | QuickPress                   |                        |
| 🕼 Media         | Content                                                              | Discussion                                                              | Title                        |                        |
| C Links         | 4 Posts                                                              | 3 Comments                                                              | Linioad/Insert 国口日六          |                        |
| Pages           | 7 Pages                                                              | 1 Approved                                                              | Content                      |                        |
| Comments 2      | 2 Categories                                                         | 2 Pending                                                               |                              |                        |
| Appearance      | 3 Tags                                                               | O Spam                                                                  |                              |                        |
| Ø Plugins       | Theme Twenty Ten with 1 Widget                                       |                                                                         | Tags                         |                        |
| 🖑 Users         | You are using WordPress 3.2.1.                                       |                                                                         | Save Draft Reset             | Publish                |
| TI Tools        |                                                                      |                                                                         |                              |                        |
| 87 Settings     | Pretty Link Quick Add                                                |                                                                         | Pesant Drafts                |                        |
| e BPS Security  | Pretty Link Want to launch an affiliate<br>Get Affiliate Royale a NE | program for your product?<br>W plugin from the creators of Pretty Link! | (no title) September 9, 2011 |                        |
| Platinum SEO    |                                                                      |                                                                         | test                         |                        |
| 🙀 Pretty Link   | Target<br>URL                                                        |                                                                         | M221NV August 7, 2011        |                        |
| SEOPressor      |                                                                      |                                                                         |                              | View all               |
| Collapse menu   | Pretty Link http://www.m221nv.com/ w90                               |                                                                         |                              |                        |

Then choose the page you are going to add content to. In this case we are going to add the review to the main home page, which if you remember you called it your exact product name.

| (+)> http://w            | ww.m221nv.com/wp-admin/edit.php?post_type=page               | ☆ - C 🔍 - tulate      |             | P 🟦 🔛 😫                 |
|--------------------------|--------------------------------------------------------------|-----------------------|-------------|-------------------------|
| Most Visited Gett        | ing Started <u>S</u> Latest Headlines 🧬 Hostmonster cPanel X |                       |             |                         |
| 🕖 • 🛛 vizio m221nv       | 🔍 📮 📲 🗧 Hide My IP 🔄 📕 🔘 🔘 🖒 Like 🔤 🔠 😜 🙀 🚰 💽 🖉              | 🖬 🎯 o 🦄 + 🛛 🙄 - 🔯 💿 💿 |             | 3                       |
| 🙆 Dashboard              | M221NV- REVIEW Save 20% on the M221NV Pl                     |                       |             | Howdy, admin 🔻          |
| Posts                    | Pages Add New                                                |                       | Scree       | n Options * Help *      |
| 🕲 Media<br>🖉 Links       | All (7)   Published (7)   Trash (1)                          |                       |             | Search Pages            |
| 📙 Pages 🔹 🔻              | Bulk Actions 💽 Apply Show all dates 💽 Filter                 |                       |             | 7 items                 |
| All Pages                | Title                                                        | Author                |             | Date                    |
| Add New<br>My Page Order | M221NV- Review On Sale NOW Save 20% on the M221NV            | admin                 | Ģ           | 2011/05/03<br>Published |
| Comments 2               | M221NV Description                                           | admin                 | Ø           | 2011/05/03<br>Published |
| Plugins                  | M221NV Specifications                                        | admin                 | Q           | 2011/05/03<br>Published |
| 😤 Users                  | Domain/Keyword                                               | admin                 | <b>6</b> 70 | 2011/05/22              |
| Tools                    | Home page                                                    |                       | 4.0         | Published               |
| IT Settings              | Contact Us                                                   | admin                 | ø           | 2011/05/03<br>Published |
| BPS Security             | E Privacy & Disclosure                                       | admin                 | -           | 2011/05/22              |
| Platinum SEO             |                                                              | Burnin                | ų.          | Published               |
| Pretty Link SEOPressor   | resources                                                    | admin                 | ø           | 2011/05/07<br>Published |
|                          | m Tiels                                                      | Authan                | -           | Date                    |

Click on your main homepage review and open it up and then we are going to put into the page the headline graphic we made earlier, then under that we will past in our review of the product.

Once you click on your main review page it will open up like so:

| +> http://ww                                   | ww.m221nv.com/wp-admin/post.php?post=12&action=edit                                                                                                    | ılate 🖉 🏫 🔛                                                                                                    |
|------------------------------------------------|----------------------------------------------------------------------------------------------------|----------------------------------------------------------------------------------------------------|
| Most Visited 🗋 Getti 🕽 • vizio m221nv          | ng Started 💊 Latest Headlines 🕫 Hostmonster cPanel X<br>🔽 🖓 🖲 Hde My DP 🔄 📕 🔘 🔘 🖒 Like 🔤 🔠 💟 👰 🚰 🎯 💽 Соссобо образование образование обр | )- 🖕 🔌                                                                                                    |
| ☆ Posts<br>쥃 Media<br>⊉ Links                  | Edit Page         Add New           There is an autosave of this post that is more recent than the version below. <u>View the autosave</u>                                                                                                    | Screen Options v Help v                                                                                                    |
| Pages  All Pages Add New My Page Order         | M221NV- Review On Sale NOW Save 20% on the M221NV Permalink: http://www.m221nv.com/ View Page                                                                                                    | SEOPressor Score Score SEOPressor Keyword O1 1106 m3210m                                                                                                    |
| Comments 2                                     | Upload/Inset                                                                                                    | Keyword Density<br>5.16%                                                                                                    |
| 양 Plugins<br>영 Users<br>1월 Tools<br>광 Settings | M221NV-Vizio Tv Review For The M221NV                                                                                                    | You have H1 tag containing your keyword     You have H2 tag containing your keyword     You have H3 tag containing your keyword     ScPOressor will automatically italic your     keyword                                 |
| BPS Security<br>Platinum SEO<br>Pretty Link    | Type in Your Headline<br>including your Keyword<br>mentioned 2 times                                                                                                    | <ul> <li>SEOPressor will automatically underline<br/>your keyword</li> <li>You have an image, SEOPressor will<br/>automatically add ALT lag to it</li> <li>Please add rel-notoflow to your external<br/>links.</li> </ul> |
| Collapse menu                                  |                                                                                                    | Publish                                                                                                    |

Then, enter a headline by typing in you EXACT product keywords and model number if

any (note I have mentioned my main keyword 2 times)

Now you need to put in your headline graphic we made earlier. To do that click on the following icon:

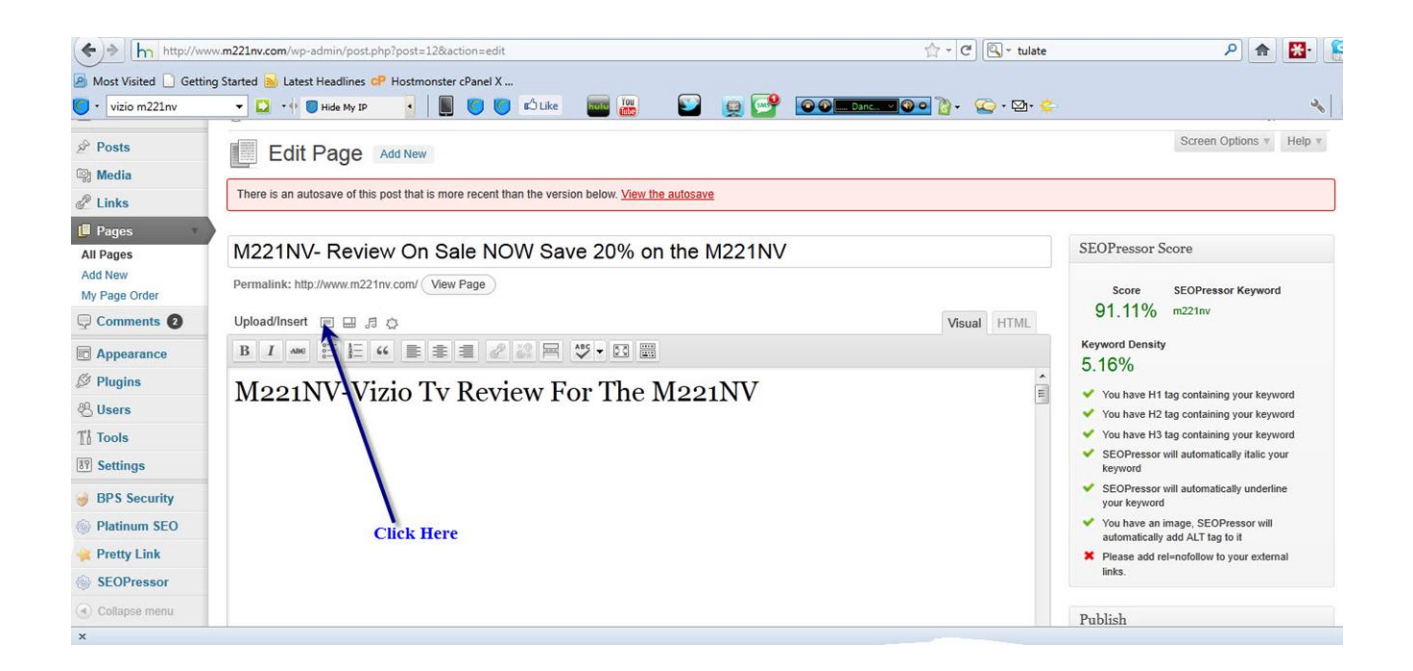

and find your headline graphic on your computer. Upload it and then click "Insert Into Post". Make sure you have the center option ticked so it centers it in the page for you like below.

If you want to add a picture like I have on the site then just follow the same procedure as above and place it under the headline graphic.

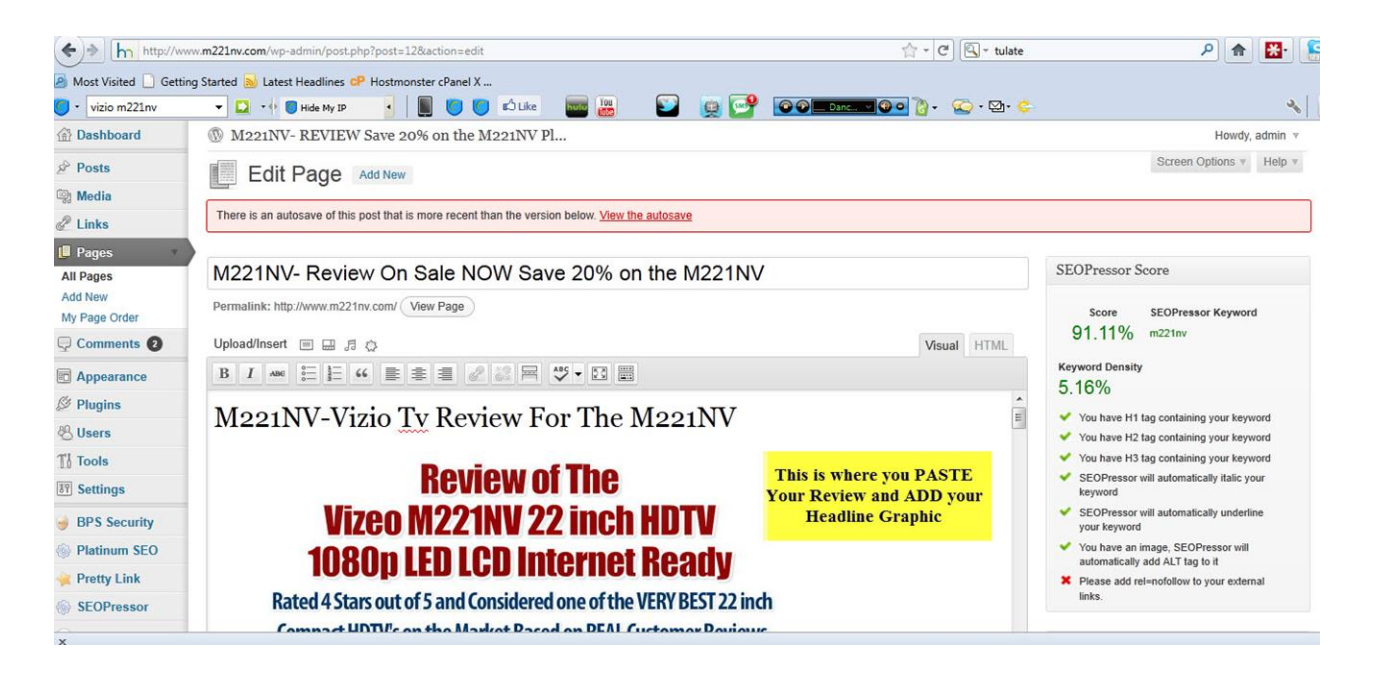

Now under the header graphic and picture, enter your product review text.

Find your review on your computer, it will be in a word file, and then copy the whole thing by holding the left mouse button down and dragging the mouse so the whole of the text is highlighted. Then right click and copy the text.

Then simply paste the text into the page as shown in the above example.

Now click "Update" which is on your right.

You can now visit that page to see your finished page.

Now follow those same procedures and add the relevant text to each one of your remaining pages.

For the "Privacy and Disclosure" page please feel free to go to www.m221nv.com and copy directly from my site and use it freely on your sites.

Once you have added content to all your pages you have the basics of a website ready to go.

#### CONGRATULATIONS!!!

## Signing Up For Your Amazon Associates Account

Now you have the basics of a site we can now apply to Amazon for an Amazon Associates account, so go to: <u>https://affiliate-program.amazon.com/</u>

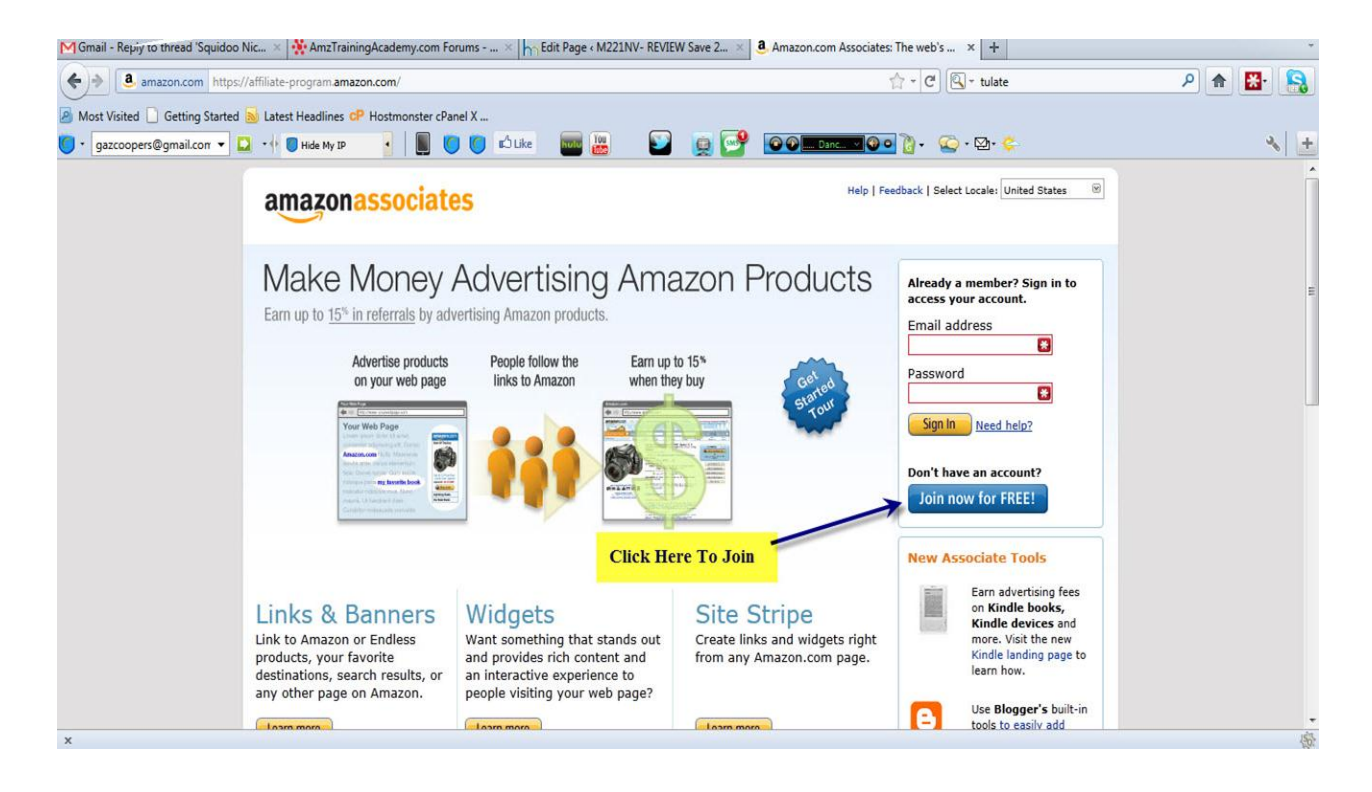

Then fill in the form and sign up.

Once you have signed and have been accepted it's time to start adding our Amazon links to our web pages.

## Adding Amazon Affiliate Links To Your Web Pages

In order for you to be able to make commissions you are going to have to add Amazon hyperlinks to your web pages and each one of these has your Amazon ID embedded in it. So, when you direct someone via your website to Amazon they will know it's you that sent them and that you are entitled to the commissions.

In order to get these links you first need to log into your Amazon account and go to the page where your product is located. If you've forgotten just to a search on Amazon's home page and it will take you to the relevant page.

When you are logged into your Amazon account you will see a toolbar across the top of your browser and you will see a button that says "Link to this page".

Click on that link.

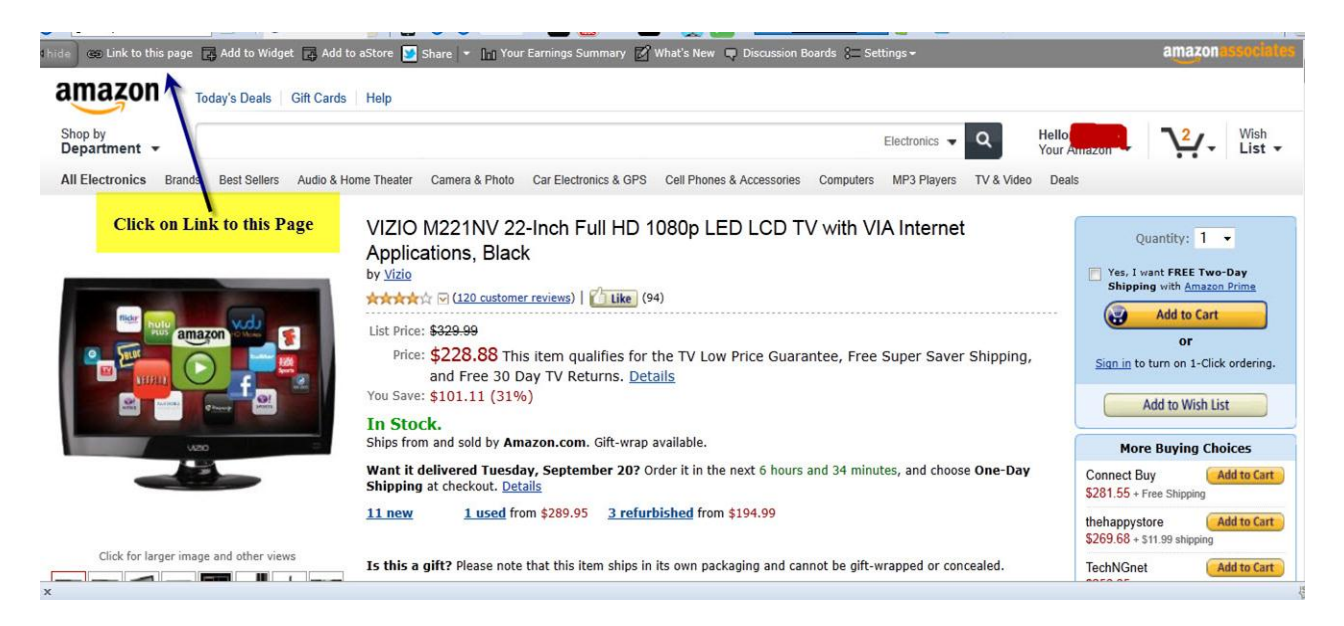

We will now see the following.

| Customize and Get HTML                                                                                        |                                                                                                    |
|----------------------------------------------------------------------------------------------------|----------------------------------------------------------------------------------------------------|
| Build a link to a specific page from Amazon using t                                                           | he tools below.                                                                                                    |
| Signed in as                                                                                                  | ✓ Tracking ID                                                                                                    |
| Text and Image Text Only Image On                                                                             | ly                                                                                                    |
|                                                                                                    |                                                                                                    |
| 1. Customize Link                                                                                             | 2. Preview                                                                                                    |
| Link Text: VIZIO M221NV 22-Inch Full HD 1080p LEI                                                             | To create this link, cut and paste the<br>HTML code in the lower left textbox<br>into your web page.<br>VIZIO M221NV 22-Inch Full HD 1080p<br>LED LCD TV with VIA Internet<br>Applications Black |
| 3. Get HTML Code For This Product Link                                                                        | Applications, black                                                                                                    |
| Highlight and copy the HTML below, then past                                                                  | e it into the code for your Web site.                                                                                                    |
| <a href="http://www.amazon.com/gp/p:<br>/ref=as_li_ss_tl?ie=UTF8&tag=<br>camp=217145&creative=399369&creative | roduct/B003VQQVDU                                                                                                    |

We now need to copy the code below but we need to exclude the <a href="""><a href="</a>

We have to copy it starting from http:

So, see below and copy the code

# Beginners Guide to Making

Your First Dollar Online with Amazon.com

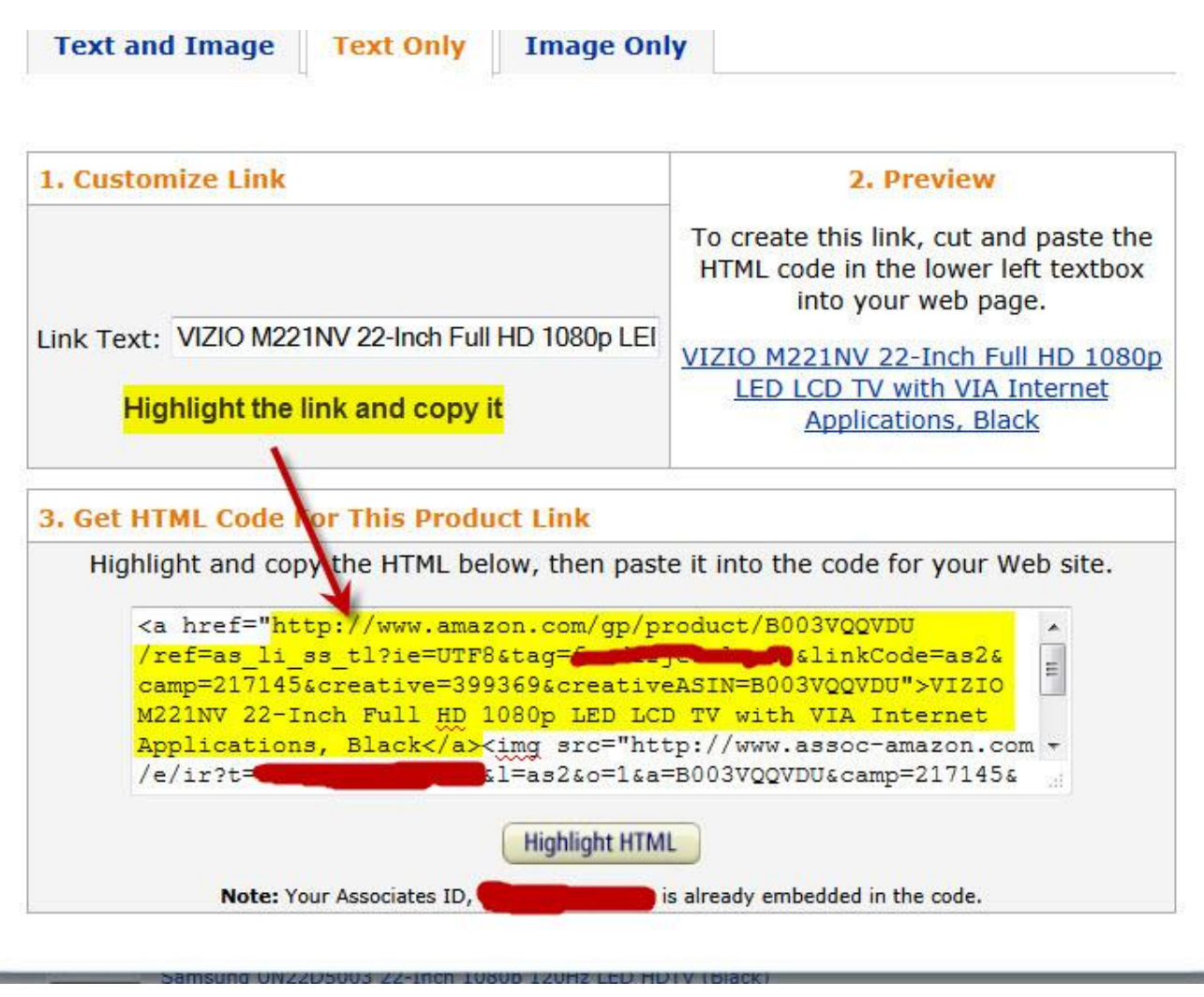

Please Note: I crossed out my Amazon ID

Be sure to copy it exactly like I have done in the above example. It is a good idea to paste it into your browser and check that it sends you to your product on Amazon.

Now save that link while we head over to our websites back end control panel where we are going to make it look pretty, because in its original form the link is rather long and ugly.

So head over to your website and log into your back end control panel which will be www.yourdomain.com/wp-admin.

Now click on "Pretty Link"

| 🛉 Dashboard 👘   | M221NV- REVIEW Save 20% or         | n the M221NV Pl                                 |                             | Howdy, admin          |
|-----------------|------------------------------------|-------------------------------------------------|-----------------------------|-----------------------|
| Home<br>Updates | 👚 Dashboard                        |                                                 |                             | Screen Options # Help |
| P Posts         | Right Now                          |                                                 | QuickPress                  |                       |
| Media           | Content                            | Discussion                                      | Title                       |                       |
| Links           | 4 Posts                            | 3 Comments                                      |                             |                       |
| Pages           | 7 Pages                            | 1 Approved                                      | Content                     |                       |
| Comments (2)    | 2 Categories                       | 2 Pending                                       |                             |                       |
| Appearance      | 3 Tags                             | O Spam                                          |                             |                       |
| Plugins         | Theme Twenty Ten with 1 Widget     | Click on Pretty Link                            | Tags                        |                       |
| Users           | You are using WordPress 3.2.1.     |                                                 | Save Draft Reset            | Dublish               |
| Tools           |                                    |                                                 | Gave blan (Reset            | Publish               |
| Settings        | Pretty Link Quick Add              |                                                 | Pagant Durfes               |                       |
| BPS Security    | Pretty Link with Affiliate Royal   | e a NEW plugin from the creators of Pretty Link | (readile) Contractor C 2014 |                       |
| Platinum SEO    |                                    |                                                 | test                        |                       |
| Pretty Link     | Target                             |                                                 | M221NV August 7, 2011       |                       |
| SEOPressor      | URL                                |                                                 |                             | View all              |
| Collanse menu   | Pretty Link http://www.m221nv.com/ | dro                                             |                             | VIEW DI               |

#### which will take you to this page:

| M221NV- REVIEW Save 20% on the M221NV Pl                             |                                                                                                    |                                                                                                    |                                                                                                    | Howdy, admin 🔻                                                                                                    |
|----------------------------------------------------------------------|----------------------------------------------------------------------------------------------------|----------------------------------------------------------------------------------------------------|----------------------------------------------------------------------------------------------------|----------------------------------------------------------------------------------------------------|
| 🚧 Pretty Link: Links                                                 |                                                                                                    |                                                                                                    |                                                                                                    | Connect: 🕒 🖬 Help 🔻                                                                                                    |
|                                                                      |                                                                                                    |                                                                                                    | Get Help:                                                                                                    | Tutorials   Upgrade to Pro   One on One                                                                                                    |
| Launch an Amazing Affiliate Program in an hour or less               |                                                                                                    |                                                                                                    |                                                                                                    |                                                                                                    |
| war Anniate Royale a NEW plugin norn die cleators of Freity Link     |                                                                                                    |                                                                                                    |                                                                                                    |                                                                                                    |
| Add a Pretty Link   Options   Watch Pretty Link Intro Video          |                                                                                                    |                                                                                                    |                                                                                                    | Search                                                                                                    |
| Click ADD Pretty Link                                                |                                                                                                    |                                                                                                    |                                                                                                    |                                                                                                    |
| Name                                                                 | Hits / Uniq                                                                                                    | Group                                                                                                    | Created <b>•</b>                                                                                                    | Links                                                                                                    |
| T 🕑 🕑 M221NV- Vizio M221NV TV Review   M221NV- REVIEW of The         | 0/0                                                                                                    |                                                                                                    | 2011-05-26 03:38:52                                                                                                    | http://www.m221nv.com/7v8                                                                                                    |
| M221NV Save 20% Plus FREE Shipping                                   |                                                                                                    |                                                                                                    |                                                                                                    | Target URL: http://www.m221nv.com                                                                                                    |
|                                                                      |                                                                                                    |                                                                                                    |                                                                                                    |                                                                                                    |
| T 4 VIZIO M221NV 22-Inch Full HD 1080P LED LCD TV with VIA Internet  | 1273/1201                                                                                                    |                                                                                                    | 2011-05-23 12:04:27                                                                                                    | http://www.m221nv.com/3ui                                                                                                    |
| http://www.amazon.com/gp/product/B003VQQVDU/ref=as_li_ss_ti?ie=UTF8& |                                                                                                    |                                                                                                    |                                                                                                    | VIZIO M221NV 22-inch Full HD 1080P LED LCD TV with VIA Internet<br>Application, Read/11 *** Ternet URL - http://www.amazon.com/inc/product                                                                                                    |
| tag=facdirjewclu-20&linkCode=as2&camp=217145&creative=399349&        |                                                                                                    |                                                                                                    |                                                                                                    | /B003VQQVDU/ref                                                                                                    |
| CreativeASIN=B003VQQVD0(>VIZIO M221NV 22-Inch Full HD 1080P LED      |                                                                                                    |                                                                                                    |                                                                                                    |                                                                                                    |
| M221NV                                                               |                                                                                                    |                                                                                                    |                                                                                                    |                                                                                                    |
| T 🖾 VIZIO M221NV 22-Inch Full HD 1080P LED LCD TV with VIA Internet  | 0/0                                                                                                    |                                                                                                    | 2011-05-23 12:02:38                                                                                                    | http://www.m221nv.com/ep4                                                                                                    |
| Application, Black\"\" " target="_blank" title="Visit Target URL:    |                                                                                                    |                                                                                                    |                                                                                                    | VIZIO M221NV 22-Inch Full HD 1050P LED LCD TV with VIA Internet                                                                                                    |
| nttp://www.amazon.com/gp/product/s003VQQVDU/ref=as_li_ss_tl?ie=UTF8& |                                                                                                    |                                                                                                    |                                                                                                    | Application, Black''' ">Target URL: http://www.amazon.com/gp/product                                                                                                    |
|                                                                      | M 221NV- REVIEW Save 20% on the M221NV Pl             Pretty Link: Links             Launch an Amazing Affiliate Program in an hour or less         with Affiliate Royalg a NEW plugin from the creators of Pretty Link             Wath Affiliate Royalg a NEW plugin from the creators of Pretty Link             Click ADD Pretty Link             Click ADD Pretty Link             Name             T ( <sup>G</sup> ( <sup>G</sup> ) M221NV - Vizio M221NV TV Review   M221NV- REVIEW of The             Mazinv Save 20% Plus FREE Shipping                T ( <sup>G</sup> ( <sup>J</sup> ) VIZIO M221NV 22-Inch Full HD 1080P LED LCD TV with VIA Internet             Application, BlackYi" target="_blank" title="Visit Target URL:             http://www.amazon.com/gp/product/B003VQQVDU/ref=as_li_ss_fi?ie=UTF8&             LCD TV with VIA Internet Application, BlackYi" in a New Window>( <sup>G</sup> ) ( <sup>G</sup> )             M221NV             T <sup>G</sup> VIZIO M221NV 22-Inch Full HD 1080P LED LCD TV with VIA Internet             Application, BlackYi" in a New Window>( <sup>G</sup> ) ( <sup>G</sup> )             M221NV             T <sup>G</sup> VIZIO M221NV 22-Inch Full HD 1080P LED LCD TV with VIA Internet         Application, BlackYi" in a New Window>( <sup>G</sup> ) ( <sup>G</sup> )             M21NV | M221NV- REVIEW Save 20% on the M221NV Pl             Pretty Link: Links             Launch an Amazing Affiliate Program in an hour or less         with Affiliate Royale a NEW plugin from the creators of Pretty Link              Mathematical Royale a NEW plugin from the creators of Pretty Link             Mathematical Royale a NEW plugin from the creators of Pretty Link             Mathematical Royale a NEW plugin from the creators of Pretty Link             Mathematical Royale a NEW plugin from the creators of Pretty Link             Mathematical Royale a NEW plugin from the creators of Pretty Link             Mathematical Royale a NEW plugin from the creators of Pretty Link             Mathematical Royale a NEW plugin from the creators of Pretty Link             Name              Click ADD Pretty Link             Name             T @ M221NV 22-Inch Full HD 1080P LED LCD TV with VIA Internet         Application, Black/V'' target=''' blank': title='Vsit Target URL:             http://www.amazon.com/gp/product/9003/VQ/DU/Url=asssTYie=UTF88             M221NV             T @ VIZIO M221NV 22-Inch Full HD 1080P LED LCD TV with VIA Internet         Application, Black/V'' target=''' blank': title='Vsit Target URL:         htp://www.amazon.com/gp/product/B003VQQ/UD/Url=asi_ssTPiae_UTF88 | M 221NV- REVIEW Save 20% on the M221NV Pl                  Pretty Link: Links                 Launch an Amazing Affiliate Program in an hour or less             with Affiliate Royale a NEW plugin from the creators of Pretty Link                 With Affiliate Royale a NEW plugin from the creators of Pretty Link                 Click ADD Pretty Link                 Click ADD Pretty Link                 Name                 T ( <sup>G</sup> ( <sup>G</sup> ) M221NV-Vizio M221NV TV Review   M221NV- REVIEW of The             M221NV Save 20% Plus FREE Shipping               00 | M 221NV- REVIEW Save 20% on the M221NV PI           Fretty Link: Links         Set Help:::             Launch an Amazing Affiliate Program in an hour or less         with Affiliate Royale a NEW plugin from the creators of Pretty Link           Set Help:::             With Affiliate Royale a NEW plugin from the creators of Pretty Link           Set Media             Set Add a Pretty Link   Options   Watch Pretty Link Intro Video           Click ADD Pretty Link             Click ADD Pretty Link           Otion             Name           Hits / Uniq           Group         Created             T.          Click ADD Pretty Link           Otio           2011-05-26         03.38.52             Maz1NV Z2-Inch Full HD 1080P LED LCD TV with VIA Internet         Application, BlackYT* inarget="blank" title="Visit Target URL:         http://www.amazon.com/gp/produc/B003VQ0VU/ref=as_l_wsg.ff/ie=UTF8&           1273/1201           2011-05-23         12.04.27             T.          G         VIZIO M221NV Z2-Inch Full HD 1080P LED LCD TV with VIA Internet         Application, BlackYT* inarget="_blank" title="Visit Target URL:         http://www.amazon.com/gp/produc/B003VQ0VU/ref=as_l_wsg.ff/ie=UTF8&           00         2011-05-23         12.04.27             T.          VIZIO M221NV Z2-Inch Full HD 1080P LED LCD TV with VIA Internet         Applicatin, BlackYT* inarget="_blank" title="Visit |

### Click on "Add a Pretty Link".

Then, paste in your long Amazon Affiliate link and fill in the other relevant areas (see example below)

| Dashboard       | () M221NV- REVIEW Save 20% on the M221NV Pl  | Howdy, admin v |
|-----------------|----------------------------------------------|----------------|
| Posts           | Paste Your Amazon Link HERE                  | Help v         |
| මී Media        | Pretty Link: Add Link                        |                |
| C Links         | Target URL*:                                 |                |
| Pages           | Here You can leave as is, or name your       |                |
| Comments (2)    | link to whatever you want                    |                |
| Appearance      | Pretty Link*: http://www.m221nv.com/ t6e [?] |                |
| Ø Plugins       | Title:                                       | [2]            |
| 🖑 Users         |                                              | 10             |
| TI Tools        | Description:                                 |                |
| <b>Settings</b> |                                              | .:: [?]        |
| BPS Security    | Link Ontions [+]                             |                |
| Platinum SEO    |                                              |                |
| 🔶 Pretty Link 🔹 | Create or Cancel                             |                |
| Pretty Link     |                                              |                |
| Add New Link    | Date DONE Click Crists                       |                |
| Groups          |                                              |                |
| Hits            |                                              |                |
| Tools           |                                              |                |

You will now have a Pretty Link that we will use throughout our site to link to Amazon, which will have your affiliate ID already embedded into it.

| Dashboard    | M221NV- REVIEW Save 20% on the M221NV Pl                                                                                                    |                          |       |                     | Howdy, admin v                                                                                                    |
|--------------|----------------------------------------------------------------------------------------------------|--------------------------|-------|---------------------|----------------------------------------------------------------------------------------------------|
| Posts        |                                                                                                    |                          |       |                     | Help *                                                                                                    |
| 💱 Media      | Pretty Link: Links                                                                                                    |                          |       | Get Help:           | Tutorials   Upgrade to Pro   One on One                                                                                              |
| P Links      | Your Pretty Link was Successfully Created                                                                                                    |                          |       |                     |                                                                                                    |
| Pages        | Add a Pratty Link LOntions I Watch Pratty Link Intro Video                                                                                                    |                          |       |                     | Pearch                                                                                                    |
| Comments 🛛   |                                                                                                    | Here is Your Pretty Link |       |                     | Search                                                                                                    |
| Appearance   | -                                                                                                    | and another              |       |                     |                                                                                                    |
| Ø Plugins    | Name                                                                                                    | Hits / Uniq              | Group | Created <b>v</b>    | Links                                                                                                    |
| 9 Users      | T VIZIO M221NV 22-Inch Full HD 1080p LED LCD TV with VIA Internet                                                                                                    | 0/0                      |       | 2011-09-19 22:48:32 | http://www.m221nv.com/t8e                                                                                                    |
| Tools        | Applications, Black' target="_blank' thtle="visit Target URL:<br>http://www.amazon.com/gp/product/B003VQQVDU/ref=as_li_ss_tl?ie=UTF8&<br>tag=facdifiewclk-208/linkCode=as28camp=3121458 crastling=3092608 |                          |       |                     | VIZIO M221NV 22-Inch Full HD 1000p LED LCD TV with VIA Internet<br>Applications, Black'>Target URL: http://www.amazon.com/gp/product |
| 87 Settings  | creativeASIN=B003VQQVDU(">VIZIO M221NV 22-Inch Full HD 1080p LED                                                                                                    |                          |       |                     | /B003VQQVDU/ref                                                                                                    |
| BPS Security | LCD TV with VIA Internet Applications, Black in a New Window'> (20 12) 404<br>Looking for Something?                                                                                                    |                          |       |                     |                                                                                                    |

Now copy that pretty link and get it ready for the next step which will be linking all your keywords and pictures to your Amazon product using your Pretty Link.

## Linking Your Text And Pictures To Amazon Using Your Pretty Affiliate Link

We are now going to start adding affiliate links to our pages and the pictures we have added to our site. This is a very easy process and I am going to outline how to do it here.

Go to your Control Panel in the back end of your website and click on "Pages".

|                       | S HELLIN HERIEN Dave 2000 on th        |                                                                                         |                              | The way, domain       |
|-----------------------|----------------------------------------|-----------------------------------------------------------------------------------------|------------------------------|-----------------------|
| ome<br>pdates         | Dashboard                              |                                                                                         |                              | Screen Options # Help |
| Posts                 | Right Now                              |                                                                                         | QuickPress                   |                       |
| Media                 | Content                                | Discussion                                                                              | Title                        |                       |
| Links                 | 4 Posts Click Pages                    | 3 Comments                                                                              | Upload/Insert 🗐 🖬 🕫 🖒        |                       |
| Pages                 | 7 Pages                                | 1 Approved                                                                              | Content                      |                       |
| Comments (2)          | 2 Categories                           | 2 Pending                                                                               |                              |                       |
| Appearance            | 3 Tags                                 | O Spam                                                                                  |                              |                       |
| Plugins               | Theme Twenty Ten with 1 Widget         |                                                                                         | Tags                         |                       |
| Users                 | You are using WordPress 3.2.1.         |                                                                                         | Save Draft Reset             | Publish               |
| Tools                 |                                        |                                                                                         |                              |                       |
| Settings              | Pretty Link Quick Add                  |                                                                                         | Percent Desfte               |                       |
| BPS Security          | Pretty Link Get it and start building  | oyale a NEW plugin from the creators of Pretty Link<br>ng your affiliate program today! | (no title) September 9, 2011 |                       |
| Platinum SEO          |                                        |                                                                                         | test                         |                       |
| Pretty Link           | Target                                 |                                                                                         | M221NV August 7, 2011        |                       |
| SEOPressor            | Pretty Link http://www.m221nv.com/ opr |                                                                                         |                              | View all              |
| sferring data from ww | w.m221nv.com                           |                                                                                         |                              |                       |

Open up your home page, which if you remember you called it your actual product name.

| +> http://ww             | w.m221nv.com/wp-admin/edit.php?post_type=page                  | 🟠 👻 🕑 🖳 🕶 Hotspot Shield Custon | nized Web Search | P 🏫 🚼 💈                 |
|--------------------------|----------------------------------------------------------------|---------------------------------|------------------|-------------------------|
| Most Visited 🗋 Gettir    | ig Started 😹 Latest Headlines 😅 Hostmonster cPanel X           |                                 |                  |                         |
| 🔵 🔹 discountschiangma    | 💌 🚨 📲 🕘 Hide My IP 🔹 📗 🔘 🏪 New 🎧 📷 😭 🖌 🔡 💽 🌚 Danc. 🔍 🌚 🖉       | 🔤 💟 🛛 👰 🐧 • 🕥 • 🕜 🖾 • J         |                  | *                       |
| 💮 Dashboard              | M221NV- REVIEW Save 20% on the M221NV Pl                       |                                 |                  | Howdy, admin v          |
| Posts                    | Pages Add New                                                  |                                 | Scree            | n Options * Help *      |
| 💱 Media<br>🖉 Links       | All (7)   Published (7)   Trash (1)<br>Review Page and Open it |                                 |                  | Search Pages            |
| Pages                    | Bulk Actions  Apply Show all dates  Filter                     |                                 |                  | 7 items                 |
| All Pages                | Title                                                          | Author                          |                  | Date                    |
| Add New<br>My Page Order | M221NV- Review On Sale NOW Save 20% on the M221NV              | admin                           | Ø                | 2011/05/03<br>Published |
| Comments 2               | M221NV Description                                             | admin                           | 0                | 2011/05/03              |
| Appearance               | Edit   Quick Edit   Trash   View                               |                                 | 7                | Published               |
| Plugins                  | M221NV Specifications                                          | admin                           | φ                | 2011/05/03<br>Published |
| <sup>8</sup> 8 Users     | About Us                                                       | admin                           | -                | 2011/05/22              |
| Tools                    | About 03                                                       | ournin.                         | 9                | Published               |
| Settings                 | Contact Us                                                     | admin                           | ø                | 2011/05/03              |
| BPS Security             |                                                                |                                 |                  | Published               |
| Platinum SEO             | Privacy & Disclosure                                           | admin                           | 0                | 2011/05/23<br>Published |
| Pretty Link              | resources                                                      | admin                           | 0                | 2011/05/07              |
| SEOPressor               |                                                                |                                 | -                | Published               |
| Collapse menu            | Title                                                          | Author                          |                  | Date                    |

Then you are going to add your Amazon Affiliate ink to your keywords and text on all your pages.

You can add as many as you wish, just don't go too crazy and focus on the first quarter of the page then a few in the middle and some at the end.

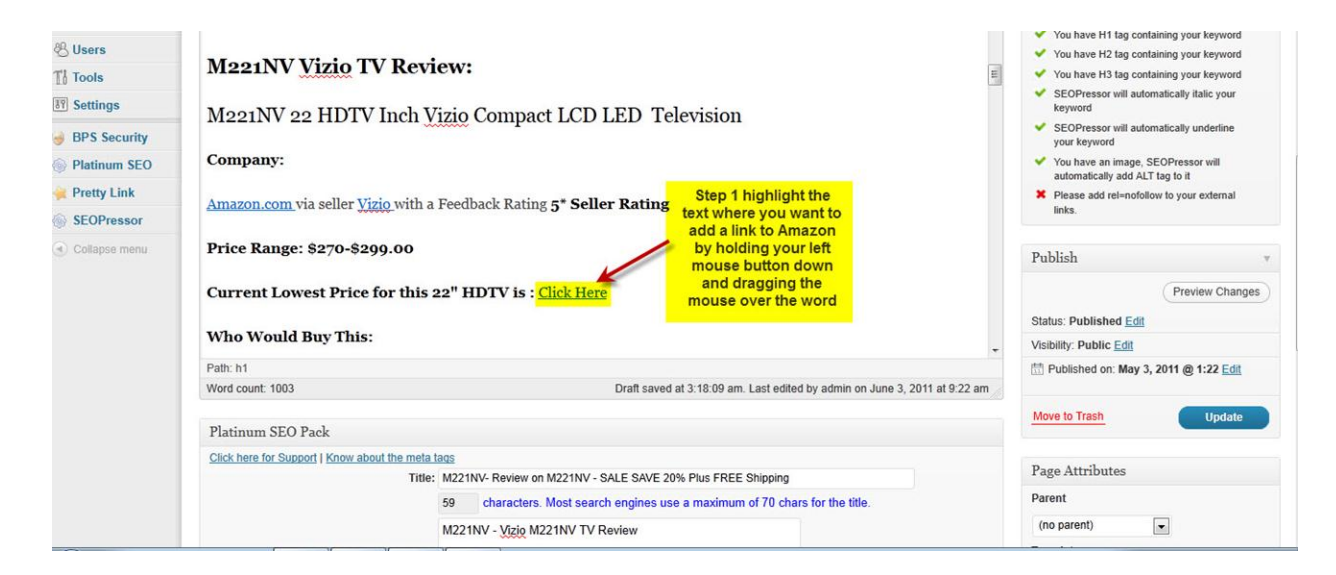

It's a good idea to link to Amazon each time you mention your product and also when directing them to real customer reviews.

Be sure to visit www.M221nv.com and see where I have linked my Amazon links and follow suit.

Once you have highlighted the text you want to link, click the little hyperlink in the toolbar that looks like a chain (see below) and then fill in your pretty link that we made earlier.

| Links                                           |                                                                                               | ×                                                                                                    |
|-------------------------------------------------|-----------------------------------------------------------------------------------------------|----------------------------------------------------------------------------------------------------|
| Pages<br>III Pages<br>Idd New<br>Ily Page Order | M221NV- Review On Sale NOW Save 20% on the M221NV Permalink: http://www.m221nv.com/ View Page | SEOPressor Score<br>Score SEOPressor Keyword                                                                                                    |
| Comments 2                                      | Upload/Insert 🔲 🗔 🖧 Visual HTML                                                               | 91.11% m221nv                                                                                                    |
| Appearance                                      |                                                                                               | Keyword Density<br>5.16%                                                                                                    |
| Users                                           | M221NV Vizio TV Review:                                                                       | <ul> <li>You have H1 tag containing your keyword</li> <li>You have H2 tag containing your keyword</li> <li>You have H3 tag containing your keyword</li> </ul> |
| Settings                                        | Click Here<br>Maa1NV an HDTV Inch Vizio Compact I CD I ED Televicion                          | <ul> <li>SEOPressor will automatically italic your<br/>keyword</li> </ul>                                                                                     |
| BPS Security                                    | M221WV 22 HDTV men vizio compact LeD LED Television                                           | <ul> <li>SEOPressor will automatically underline<br/>your keyword</li> </ul>                                                                                  |
| Platinum SEO                                    | Company:                                                                                      | <ul> <li>You have an image, SEOPressor will<br/>automatically add ALT tao to it</li> </ul>                                                                    |
| Pretty Link                                     | Amazon.com via seller Vizio with a Feedback Rating 5* Seller Rating                           | <ul> <li>Please add rel=nofollow to your external links.</li> </ul>                                                                                           |
| Collapse menu                                   | Price Range: \$270-\$299.00                                                                   | Publish                                                                                                    |
|                                                 | Current Lowest Price for this 22" HDTV is : Click Here                                        | Preview Changes                                                                                                    |
|                                                 | Who Would Due Thic.                                                                           | Status: Published Edit                                                                                                    |
|                                                 | who would buy fins.                                                                           | Visibility: Public Edit                                                                                                    |

#### Then:

| http://www.r                                                            | 221nv.com/wp-admin/post.php?post=12&action=edit#          | 合 - C 🔍 - Hotspot S | hield Customized Web Search 👂 🏫 🔀 🔝                                                        |
|-------------------------------------------------------------------------|-----------------------------------------------------------|---------------------|--------------------------------------------------------------------------------------------|
| ost Visited 🗋 Getting Started 📓 Latest Headlines 🕈 Hostmonster cPanel X |                                                           |                     |                                                                                            |
| mrswrite1@yahoo.com                                                     | 👻 🖸 + 🛑 Hide My IP 🔹 📗 💟 🏪 New 🐴 📷 😭 🖌 🔡 💽 🎱 Danc 🖉 💽 🔤 🔤 | 📔 👰 🐌 😪 🕻           | ) 🖾 - 🤳 🔌 📩                                                                                |
| inks                                                                    |                                                           |                     | ^ ^                                                                                        |
| ages                                                                    | M221NV- Review On Sale NOW Save 20% on the M221NV         |                     | SEOPressor Score                                                                           |
| New                                                                     |                                                           |                     |                                                                                            |
| Page Order                                                              | Enter Vour Protiv                                         |                     | Score SEOPressor Keyword                                                                   |
| comments 2                                                              | Upload/Insert  Upload/Insert  Upload/Insert               | Visual HTML         | 31.1170                                                                                    |
| ppearance                                                               |                                                           |                     | 5 16%                                                                                      |
| lugins                                                                  | Enter the destination URL                                 | <b>^</b>            | You have H1 tag containing your keyword                                                    |
| sers                                                                    | Mana NK/ Wirie TV/ Device URL http://                     |                     | You have H2 tag containing your keyword                                                    |
| ools                                                                    | Tite                                                      | II.                 | You have H3 tag containing your keyword                                                    |
| ettings                                                                 | M221NV 22 HDTV Inch Viz                                   |                     | keyword                                                                                    |
| PS Security                                                             |                                                           |                     | <ul> <li>SEOPressor will automatically underline<br/>your keyword</li> </ul>               |
| latinum SEO                                                             | Company:  Company: Company: Then click                    |                     | <ul> <li>You have an image, SEOPressor will<br/>automatically add ALT tao to it</li> </ul> |
| retty Link                                                              | Amazon com via seller Vizio with a F                      |                     | Please add rel=nofoliow to your external                                                   |
| EOPressor                                                               | and a series where a second stand of series the set       |                     | links                                                                                      |
| ollapse menu                                                            | Price Range: \$270-\$299.00                               |                     | Publish                                                                                    |
|                                                                         | Convert Lawart Drive for this no! HDTV is a second        |                     | Provine Channer                                                                            |
|                                                                         | Current Lowest Price for this 22 HDT v Is . and share     |                     | Preview Changes                                                                            |
|                                                                         | Who Would Buy This:                                       |                     | Visibility: Public Edit                                                                    |
|                                                                         |                                                           |                     |                                                                                            |

Now just repeat that process adding links to Amazon throughout your pages.

You should now have a basic Amazon Cash King Website ready to start making you money.

Please note this is just a basic site and things that will really boost your income are beyond the scope of this free e-book such as On Page SEO and Backlinking. Also how to tweak this site to be able to provide you with a continuous income month after month but all this and way more is covered at my membership site, the Amz Training Academy.

I would like to personally invite you to come over to the Amz Training Academy, the #1 Amazon training website online where a HUGE community of like-minded individuals chat and help each other to make money online with Amazon and other physical products.

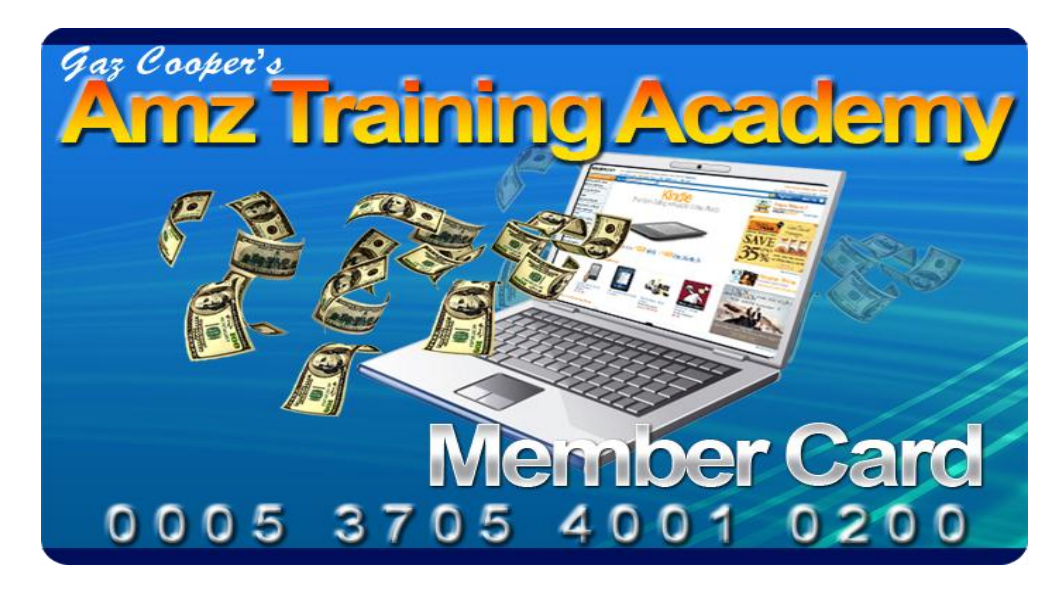

We have lots of training courses all in step by step videos backed up with downloadable articles, a fantastic free premium theme, free hosting, full coaching and support forum and we are only just scraping the surface.

Here's just some of the content that is provided:

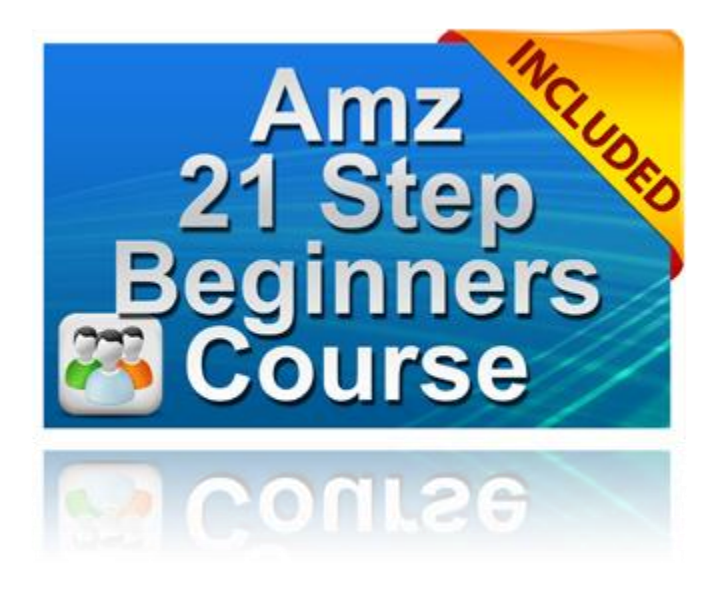

This course is similar to this book but in way more detail. It is an easy 21step by step system showing you videos of how to get your first website up online and making you money very quickly.

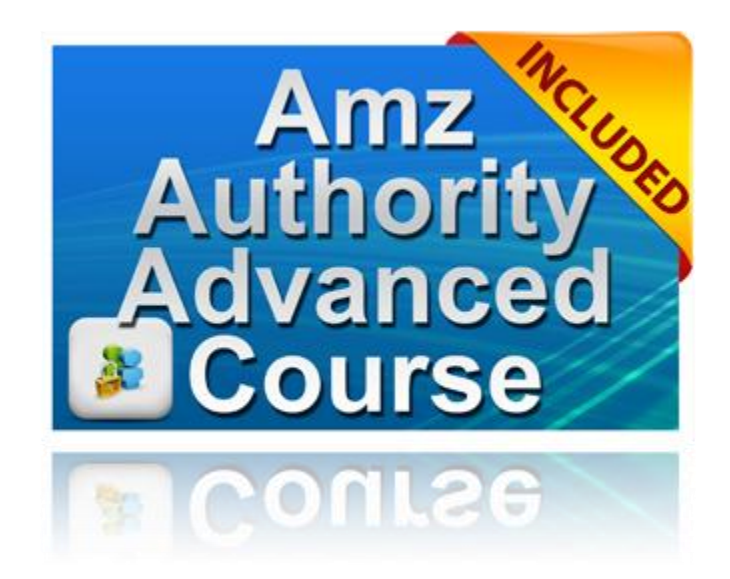

The Authority course is a fantastic course that will show you how to build a VERY LUCRATIVE authority course that is designed to provide you with thousands of dollars a month by building these specific larger websites on a specific niche.

There are affiliates out there that are earning \$6,000 to \$30,000 EVERY MONTH from building authority sites and this course provides everything you need including a very extensive video training course that will walk you through step by step how to get an authority site up and running.

This course covers every aspect of building an Amazon Cash King authority site and we provide you with a PREMIUM theme that everyone else has to pay up to \$67 for - you get it for FREE.

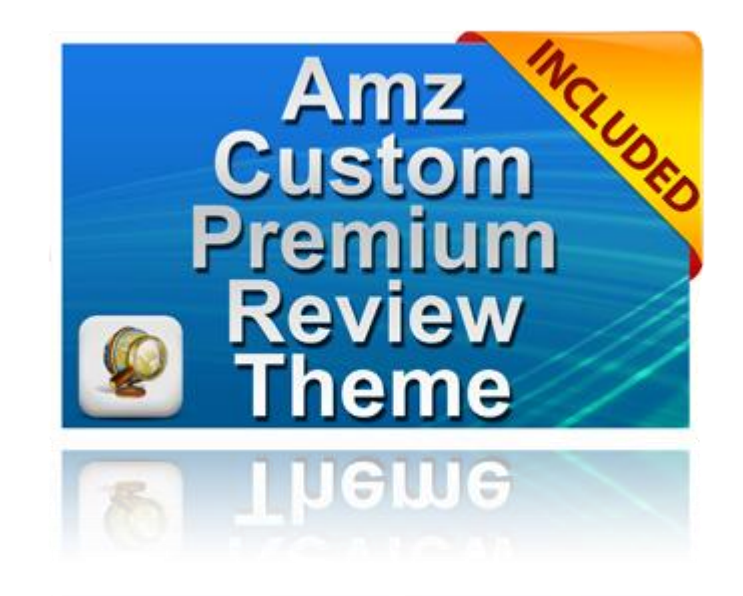

We also provide you with FREE hosting so you can host as many of these sites as you wish all at no cost to you, saving you a considerable sum each year.

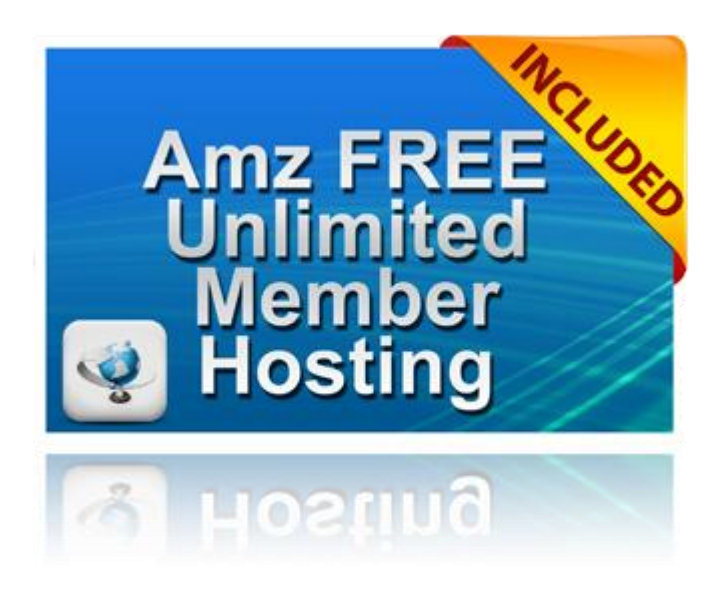

Facebook is massive and in this course we teach you how to take advantage of the 700 million users on Facebook. We also show you how you can put as many as 12 Amazon Stores on each of your fan pages allowing you to make Amazon commissions using Facebook.

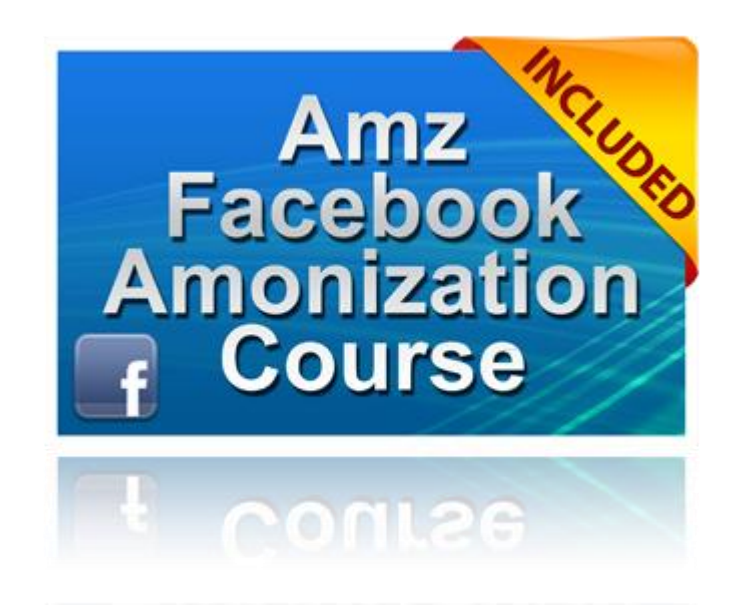

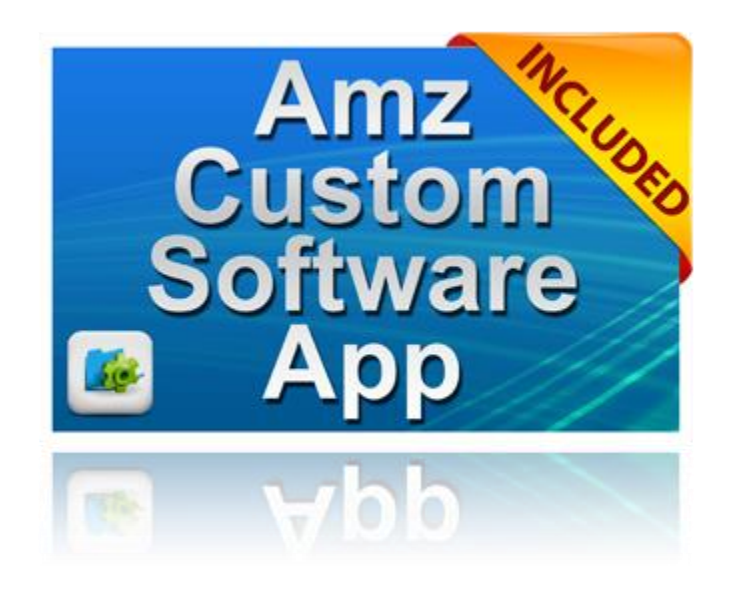

I also give you a fantastic piece of Custom Software worth \$97.00 that makes it a simple one step process to add an Amazon store to Facebook. You get this for FREE when you become a member of the Amz Training Academy.

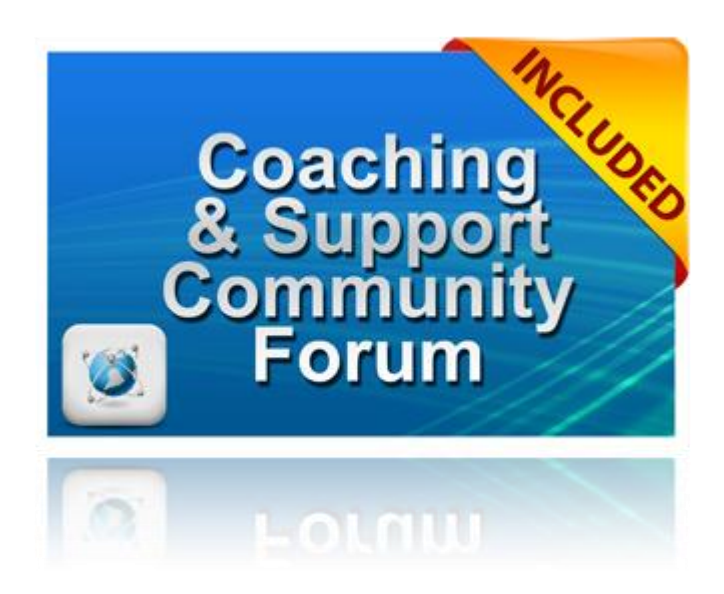

Plus what I believe to be the most valuable part of the Amz Training Academy...

...unlike all the other Amazon courses out there, we have a very active Community Support forum where like-minded individuals meet and help each other make money online. They can ask questions 24 hours of the day (we have members all over the world so always someone there to help) and it is a fantastic support system for all members to enjoy.

I also personally hang out there to help you as does Amazon Joe, my right hand guy and main site manager. That's not forgetting all the FANTASTIC Amz members.

If you want to learn how to Make money online with Amazon and have a full support network to help you every step of the way, then come on over because you can take a sneak peek inside for less than the price a coffee and a donut, just \$4.95.

If you are serious about making money online with physical products the Amz Training Academy is clearly the right choice.

Feel free to Google us and check out our Customer reviews to show you we are the real deal and our interest is helping YOU to get started making money online.

Come and take a look inside the Amz Training Academy

I look forward to personally welcoming you to the Academy

I wish you every success!!

Kickin' it on Amazon,

Gaz Cooper

Creator & Founder <u>Amz Training Academy</u>
This book was distributed courtesy of:

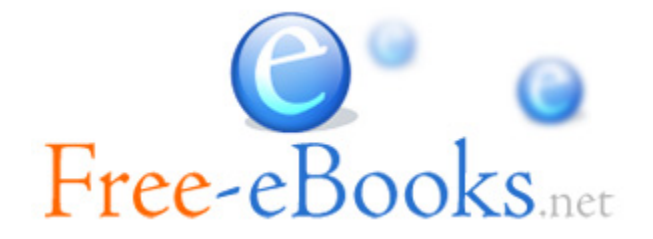

### For your own Unlimited Reading and FREE eBooks today, visit: <u>http://www.Free-eBooks.net</u>

Share this eBook with anyone and everyone automatically by selecting any of the options below:

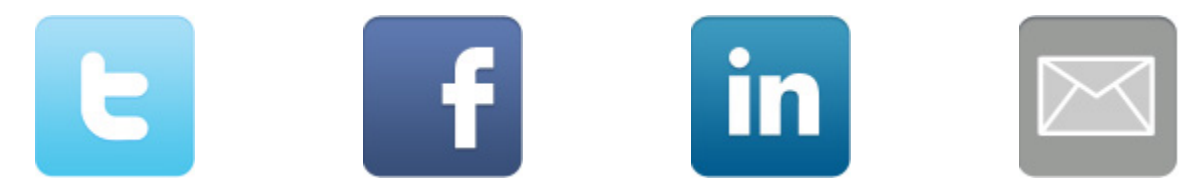

To show your appreciation to the author and help others have wonderful reading experiences and find helpful information too, we'd be very grateful if you'd kindly <u>post your comments for this book here</u>.

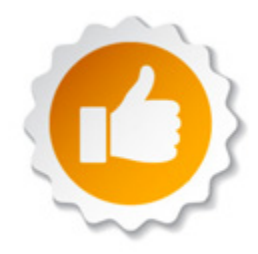

#### **COPYRIGHT INFORMATION**

Free-eBooks.net respects the intellectual property of others. When a book's copyright owner submits their work to Free-eBooks.net, they are granting us permission to distribute such material. Unless otherwise stated in this book, this permission is not passed onto others. As such, redistributing this book without the copyright owner's permission can constitute copyright infringement. If you believe that your work has been used in a manner that constitutes copyright infringement, please follow our Notice and Procedure for Making Claims of Copyright Infringement as seen in our Terms of Service here:

http://www.free-ebooks.net/tos.html

# STOP DREAMING AND BECOME AN AUTHOR YOURSELF TODAY!

### It's Free, Easy and Fun!

At our sister website, <u>Foboko.com</u>, we provide you with a free 'Social Publishing Wizard' which guides you every step of the eBook creation/writing process and let's your friends or the entire community help along the way!

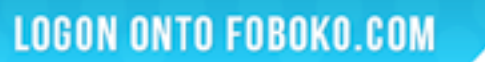

FOBOKO.

and get your story told!

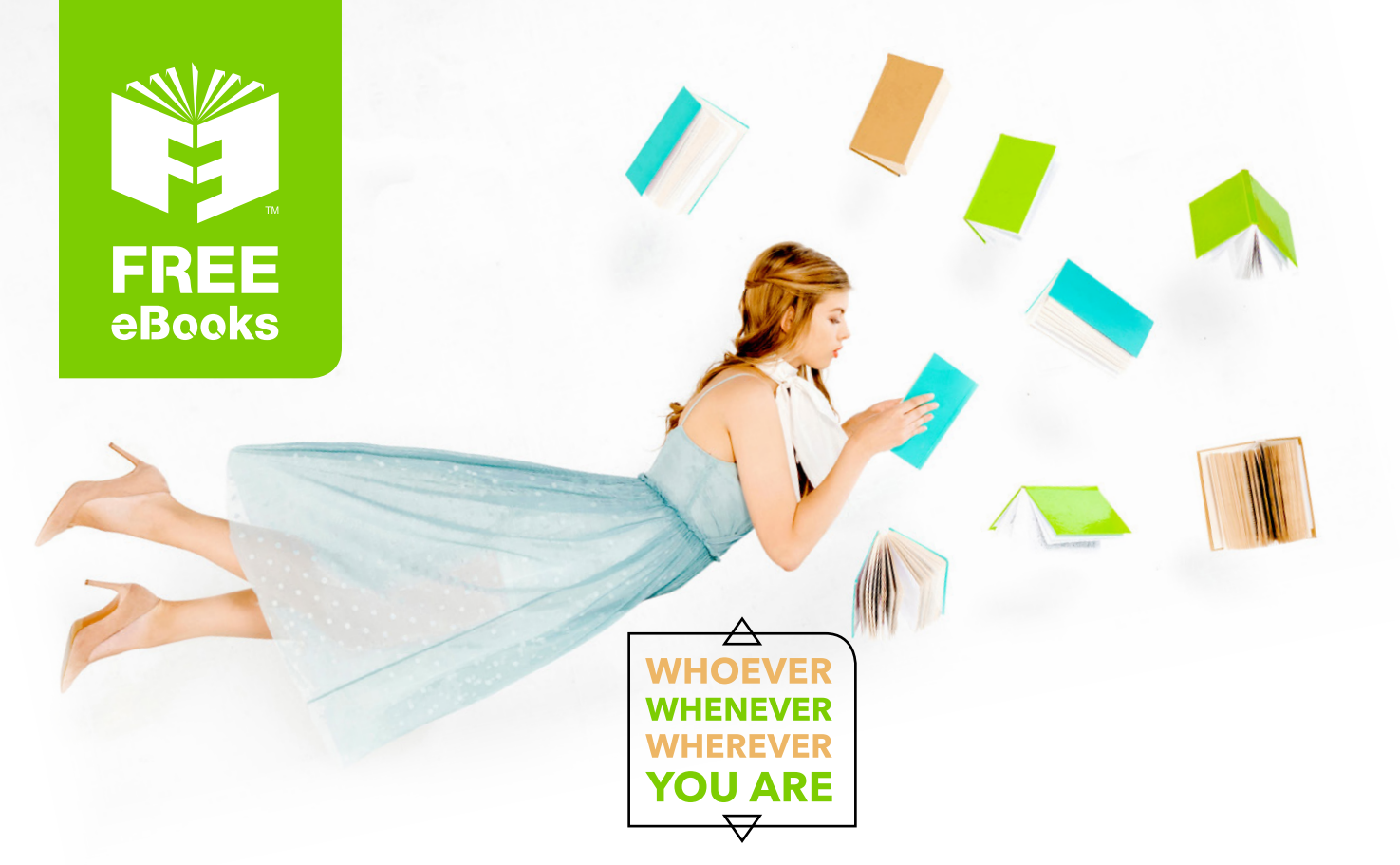

## INSTANTLY DOWNLOAD THESE MASSIVE BOOK BUNDLES

CLICK ANY BELOW TO ENJOY NOW

### **3 AUDIOBOOK COLLECTIONS**

Classic AudioBooks Vol 1 
Classic AudioBooks Vol 2 
Classic AudioBooks Kids

#### **6 BOOK COLLECTIONS**

Sci-Fi 
Romance Mystery Academic Classics Business

www.Free-eBooks.net